CENTRO PAULA SOUZA ETEC PROFESSOR MASSUYUKI KAWANO Ensino Técnico Integrado Médio

Marcelo Martins Rocha Otavio Felipe Ferreira de Oliveira Ruan Natan Guerra Pato Thais Cristina Tolentino Francisco Vinicius Martins de Carvalho

SEI: sistema de ensino informatizado

Tupã/SP

2015

Marcelo Martins Rocha Otavio Felipe Ferreira de Oliveira Ruan Natan Guerra Pato Thais Cristina Tolentino Francisco Vinicius Martins de Carvalho

SEI: sistema de ensino informatizado

Trabalho de Conclusão de Curso apresentado ao Curso Técnico em Informática da ETEC Professor Massuyuki Kawano Orientado pelo Prof<sup>o</sup> Ewerton José da Silva, como requisito parcial para Obtenção do titulo de técnico em Informática.

Tupã/SP 2015

Dedicamos esse trabalho a todos os professores que nos auxiliaram nessa grande jornada durante o curso técnico. Também o dedicamos aos nossos pais e meus companheiros de grupo, pois juntos, Alcançamos os objetivos que tanto almejávamos. Agradecemos a ETEC Prof. Massuyuki Kawano por disponibilizar um ambiente Criativo e amigável, juntamente com seus métodos educacionais cada vez mais elaborados para o aprendizado e formação acadêmica.

"Tente uma, duas, três vezes e se possível tente a quarta, a quinta e quantas vezes for necessário. Só não desista nas primeiras tentativas, a persistência é amiga da conquista. Se você quer chegar aonde a maioria não chega, faça o que a maioria não faz." Bill Gates.

#### Resumo

**Autores:** Ruan Natan Guerra Pato, Marcelo Martins Rocha, Vinicius Martins de Carvalho, Thais Cristina Tolentino Francisco, Otávio Felipe Ferreira de Oliveira.

Orientador: Ewerton José da Silva.

**Introdução:** Num mundo tecnológico em que o acesso digital é realidade, não há lugar para as estratégias de ensino ser o lápis e o papel, cópias de textos com perguntas e respostas. Pensou-se em desenvolver um sistema estabelecerá uma nova forma de ensino, usando a tecnologia através de um software, onde o professor postará textos e um questionário, cujo aluno poderá estudar de uma forma mais rápida e fácil. **Objetivo:** Estabelecer um novo método de ensino para alunos e professores através da tecnologia. **Desenvolvimento**: Através das bases tecnológicas estudadas durante o curso, foram desenvolvidas as tabelas, bem como o Diagrama de fluxo de dados, o modelo de entidade e relacionamento e a programação em Delphi, além das pesquisas realizadas sobre software de Ensino Informatizado. **Considerações finais:** Foi desenvolvido um software que atende as necessidades de alunos e professores, disponibilizando ferramentas úteis e versáteis, para maior rapidez e facilidade na aprendizagem, tendo consigo um manual de funcionalidade do sistema.

Palavras Chaves: software, ensino informatizado, facilidade, rapidez, tecnologia.

# ÍNDICE DE ILUSTRAÇÕES

| Figura 1 - Tela de Cadastro                                             | 14    |
|-------------------------------------------------------------------------|-------|
| Figura 2 - Tela de Cadastro (Os dados estão corretos)                   | 14    |
| Figura 3 - Tela de Login                                                | 15    |
| Figura 4 - Tela de Login (Login Usuário Invalido)                       | 16    |
| Figura 5 - Tela de Login (Senha Invalida)                               | 16    |
| Figura 6 - Tela de Login (Mensagem de entrada)                          | 17    |
| Figura 7 - Tela do Administrador                                        | 18    |
| Figura 8 - Tela do Administrador (Remover Usuário)                      | 18    |
| Figura 9 - Tela do Administrador (Cadastrar um novo Usuário)            | 19    |
| Figura 10 - Tela do Administrador (Pagina de Alunos Cadastrados)        | 20    |
| Figura 11 - Tela do Administrador (Inserindo Aluno)                     | 21    |
| Figura 12 - Tela do Administrador (Inserir Aluno a Turma)               | 22    |
| Figura 13 - Tela do Administrador (Turmas)                              | 22    |
| Figura 14 - Tela do Administrador (Mostra os alunos que estão inseridos | nas   |
| Turmas)                                                                 | 23    |
| Figura 15 - Tela do Administrador (Matérias)                            | 23    |
| Figura 16 - Painel do Aluno (Visualizar Conteúdo)                       | 24    |
| Figura 17 - Painel do Aluno                                             | 25    |
| Figura 18 - Painel do Aluno (Exibir Questionário)                       | 25    |
| Figura 19 - Painel do Aluno (Questionarios)                             | 26    |
| Figura 20 - Painel do Aluno (Responder Questionário)                    | 26    |
| Figura 21 - Painel do Aluno (Confirmação da Resposta)                   | 27    |
| Figura 22 - Painel do Aluno (Resposta Correta)                          | 27    |
| Figura 23 - Painel do Aluno (Resposta Incorreta)                        | 28    |
| Figura 24 - Painel do Aluno (Histórico de Acertos e Erros)              | 28    |
| Figura 25 - Painel do Professor (Novo Conteúdo)                         | 29    |
| Figura 26 - Painel do Professor (Disponibilizar conteúdo ás Turmas)     | 30    |
| Figura 27 - Painel do Professor (Adicionar Questionário)                | 31    |
| Figura 28 - Painel do Professor ( Os dados do Questionário estão realm  | nente |
| corretos)                                                               | 31    |
| Figura 29 - Painel do Professor (Salvar Questionários)                  | 32    |

| Figura 30 | - Painel do Profes | ssor (Questionário Sal | vo com Suc | esso)32 |
|-----------|--------------------|------------------------|------------|---------|
| Figura 31 | - Painel do Profes | ssor (Questionários já | Inseridos) |         |

### Sumário

| 1. Int | trodução                        | 1  |
|--------|---------------------------------|----|
| 2. DE  | ESENVOLVIMENTO                  | 2  |
| 2.1.   | DFD                             | 5  |
| 2.2.   | MER                             | 8  |
| 2.3.   | Dicionário de dados             | 8  |
| 2.4.   | Manual do Sistema               | 13 |
| 2.5.   | CONTRATO DE LICENÇA DE SOFTWARE |    |
| REFEF  | RÊNCIAS                         |    |

### <u>\_Toc426377380</u>

http:/// - \_Toc426377380

<u>\_Toc426377380</u>

<u>\_Toc426377380</u>

<u>\_Toc426377380</u>

<u>\_Toc426377380</u>

#### 1. Introdução

O SEI foi desenvolvido para uso de alunos e professores. Durante o tempo de idealização do software, observamos que nos dias de hoje, não há tanta necessidade do uso de "Lápis" e "Papel", colaborando assim com o meio ambiente.

Neste trabalho o objetivo foi buscar meios de conseguir mais dinamismo, tendo assim um software com uma visão mais atrativa para o estudo. Neste caso os alvos principais de pesquisa foram: os professores, com foco no conteúdo, ferramentas aprimoradas e novidades na área.

Sendo assim os meios que foram utilizados como mais apropriados, considerado de fácil acesso e menor custo, foi o software, devido ao meio a ser utilizado uma vez que podemos encontrar o acesso em escolas, e isto vêm a ser a justificativa.

Não encontramos atualmente softwares para estudos, completos (com variedade de temas e de conteúdo), organizados (por tema, por conteúdo e por faixa etária), layout claro (onde se pode encontrar com facilidade o conteúdo desejado, com fácil navegação pelo software) e visual agradável, limpo e de fácil entendimento e isto vem a ser a problemática.

Esse projeto foi criado com a função de ajudar o aluno com uma forma de ensino mais atrativa e "prazerosa", onde poderá ser avaliado, facilitando assim a evolução individual, obtendo desta forma, grandes resultados; Além de trabalhar com o aluno, o sistema facilitará o modo de ensino do professor, ao qual poderá lançar o conteúdo e avaliar os alunos com maior facilidade e ganho de tempo.

**Objetivos gerais:** Estabelecer um novo método de ensino para alunos e professores através da tecnologia.

**Objetivos específicos:** Irá registrar questionários; Disponibilizar que possam responder esses; Realizar o controle de acertos e erros; Gerar um relatório de desempenho do aluno; Ter três tipos de usuário (Administrador, professor e aluno);

### 2. DESENVOLVIMENTO

Este trabalho foi desenvolvido dentro dos referencias metodológicos de uma pesquisa realizada com professores, tendo com o objetivo encontrar as dificuldades que eles sofrem com a realização das atividades para os alunos, o qual nos permite proporcionar maior familiaridade com o problema, com vista de torna-lo mais facilitado e atrativo.

Quanto aos seus procedimentos, adotaram-se pressupostos de um estudo informatizado, que será desenvolvido com material já elaborado, constituído principalmente dos programas Delphi XE7, SQL Manager Studio Express, Microsoft VISIO 2010 na busca de encontrar uma saída para o problema formulado e verificar uma solução para o mesmo.

Com a coleta de informações relatamos tudo o que seria utilizado em nosso projeto e como faríamos resultando na análise.

A partir das informações obtidas na analise desenvolvemos o MER Modelo Entidade Relacionamento que será utilizado para orientar o desenvolvimento do sistema. No MER representamos como seria a estrutura do Banco de Dados relacionando as entidades (objetos) e os atributos (características) e assim construímos as tabelas para usarmos como base de dados.

No DFD (diagrama de fluxo de dados) foi elaborada com base no MER (Modelo de Entidade e Relacionamento), cuja função é representar a forma visual e gráfica do fluxo de dados, ao qual realizará as comunicações sobre a entrada, saída e o armazenamento das informações.

O uso do SQL Manager Studio Express foi usado para a criação do Banco de Dados onde representamos todas as tabelas e as relacionamos, através das informações capitadas do Dicionário de Dados, MER (Modelo de Entidade de Relacionamento). Juntamente com o SQL Server o Software será desenvolvido na IDE de desenvolvimento Delphi XE7 que nos permite criar código de interface de usuário sendo aplicado com a finalidade de criação total do projeto.

#### 2.1. Softwares de apoio

**Delphi XE7-** O Delphi XE7 é software que nos permite criar código de interface de usuário compartilhada entre fatores de forma de vários dispositivos, etc.

Sedo assim ele será aplicado em nosso projeto com a finalidade de criação total do projeto sendo ele integrado ao banco de dados (SQL Manage Studio Express).

**SQL Manage Studio Express –** O SQL Server Management Studio apresenta uma interface gráfica para configurar, monitorar e administrar as instâncias do SQL Server. Ele também permite que você implante, monitore e atualize os componentes de camada de dados usados pelos aplicativos, como bancos de dados. O SQL Server Management Studio também fornece editores da linguagem Transact-SQL, MDX, DMX e XML para editar e depurar scripts.

O SQL será aplicado no sistema para a construção das tabelas e o gerenciamento do Banco de Dados, juntamente com o Delphi XE7.

#### Microsoft VISIO 2010-

**Diagrama de Fluxo de Dados:** O DFD é uma representação gráfica do "fluxo" de dados existente em um sistema de informação, modelando seus aspectos de *processo*. Ela fornece apenas uma visão do sistema, a visão estruturada das funções, ou seja, o fluxo dos dados. Ele é aplicado no sistema com a finalidade de criar uma visão geral do sistema, tendo uma visão integrada de todas as relações existentes entre os dados e os processos. Também nos possibilitando de mostrar que tipo de informação entrará e sairá do sistema, para onde os dados virão e irão e onde os dados serão armazenados.

**Modelo Entidade de Relacionamento**: O MER é um modelo conceitual utilizado para descrever os objetos (entidades) envolvidos em um domínio de negócios, com suas características (atributos) e como elas se relacionam entre si (relacionamentos). No projeto ele irá representa de forma abstrata a estrutura que possuirá o banco de dados da aplicação. Além de exemplificar os processos que ocorrem no Banco de Dados.

#### Word 2010

**DICIONARIO DE DADOS** – dicionário de dados é um grupo de tabelas, habilitadas apenas para leitura ou consulta, ele é aplicado no projeto através do Microsoft Word

2010, onde nele definimos cada elemento envolvido da tabela com descrição para que possamos consultar em caso de erros e assim o encontrar com mais facilidade, ele descreve as tabelas do sistema.

#### 2.2. Análise

A tela de login que recebe usuário e senha tem a opção de exibir senha, além de se cadastrar no sistema (o cadastro feito nessa tela cria usuários unicamente do tipo aluno). Digitando a senha incorreta três vezes, o usuário é desativado e só o administrador poderá ativá-lo novamente. Essa tela se baseia na tabela USUARIOS do MER

Quando o administrador entra no sistema, o programa exibe as guias usuários, alunos, turmas, matérias e conteúdos, sendo estas relacionadas às suas referentes tabelas.

A guia usuários exibe ao administrador todos os usuários cadastrados no banco de dados, incluindo alunos, professores e administradores, dando a opção de editar os dados dos usuários. Quando um usuário digitar a senha incorreta três vezes e consequentemente ter seu usuário desativado, é aqui que o administrador o reativará.

A guia alunos lista todos os alunos de todas as turmas. A guia Turmas lista ao administrador todas as turmas. A guia Matérias lista todas as matérias da escola. A guia conteúdos lista todos os conteúdos inseridos no sistema. Todas estas telas dão a opção ao administrador de editar e excluir os dados do sistema

Quando um professor entra no sistema, o programa exibe as guias, conteúdo e questionário.

A guia conteúdo permite ao professor inserir os conteúdos no sistema, assim como a guia questionário, que permite ao professor inserir questionários relacionados á determinado conteúdo. Também é possível ao professor, se este achar cabível, inserir uma imagem no conteúdo.

Quando um aluno entra no sistema, aparecerá uma tela que lista os conteúdos e os questionários, relacionados às suas referentes tabelas, para que o mesmo possa vê-

los e responde-los. Eles serão listados de acordo com a data da sua inserção o sistema.

### 2.3. DFD

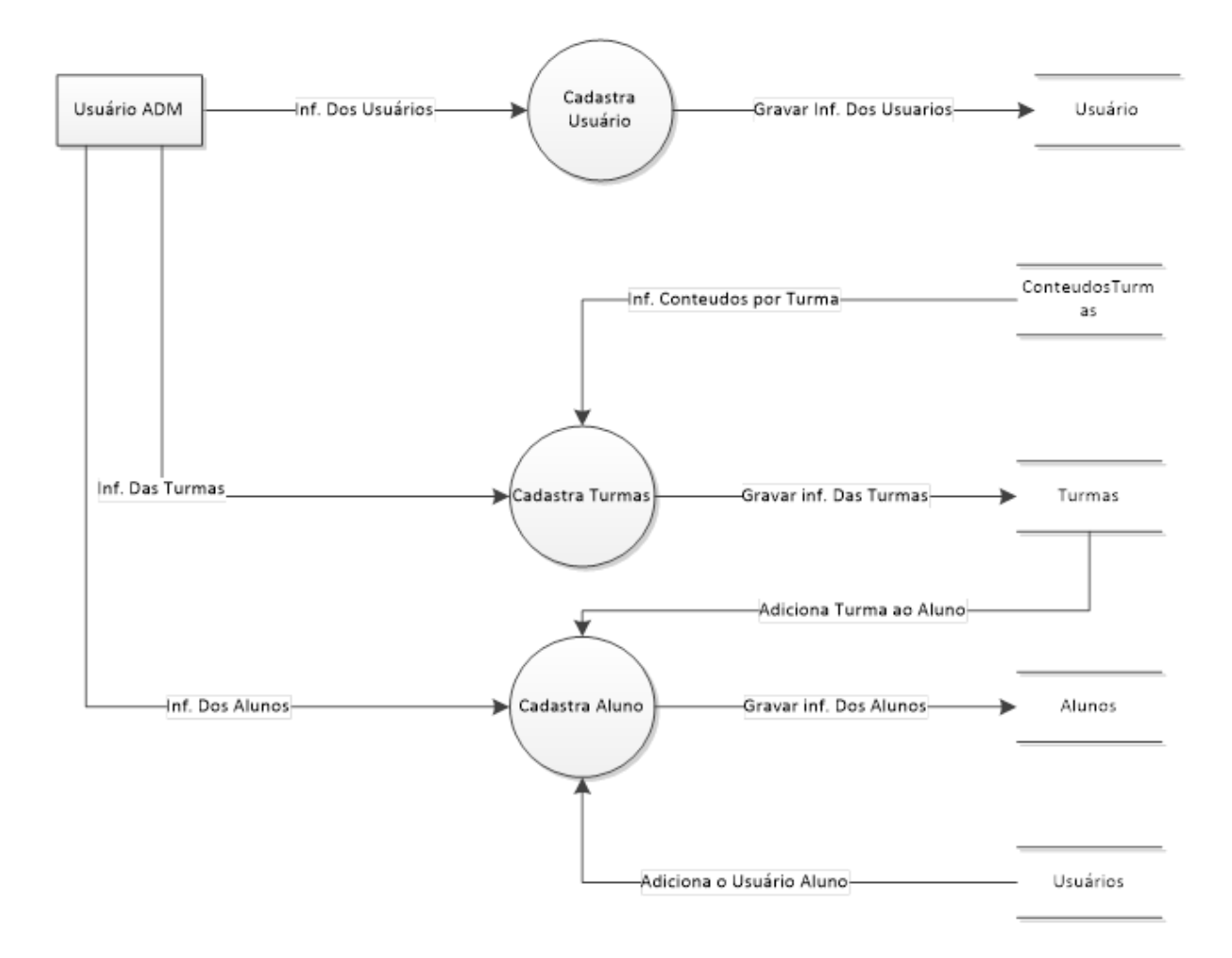

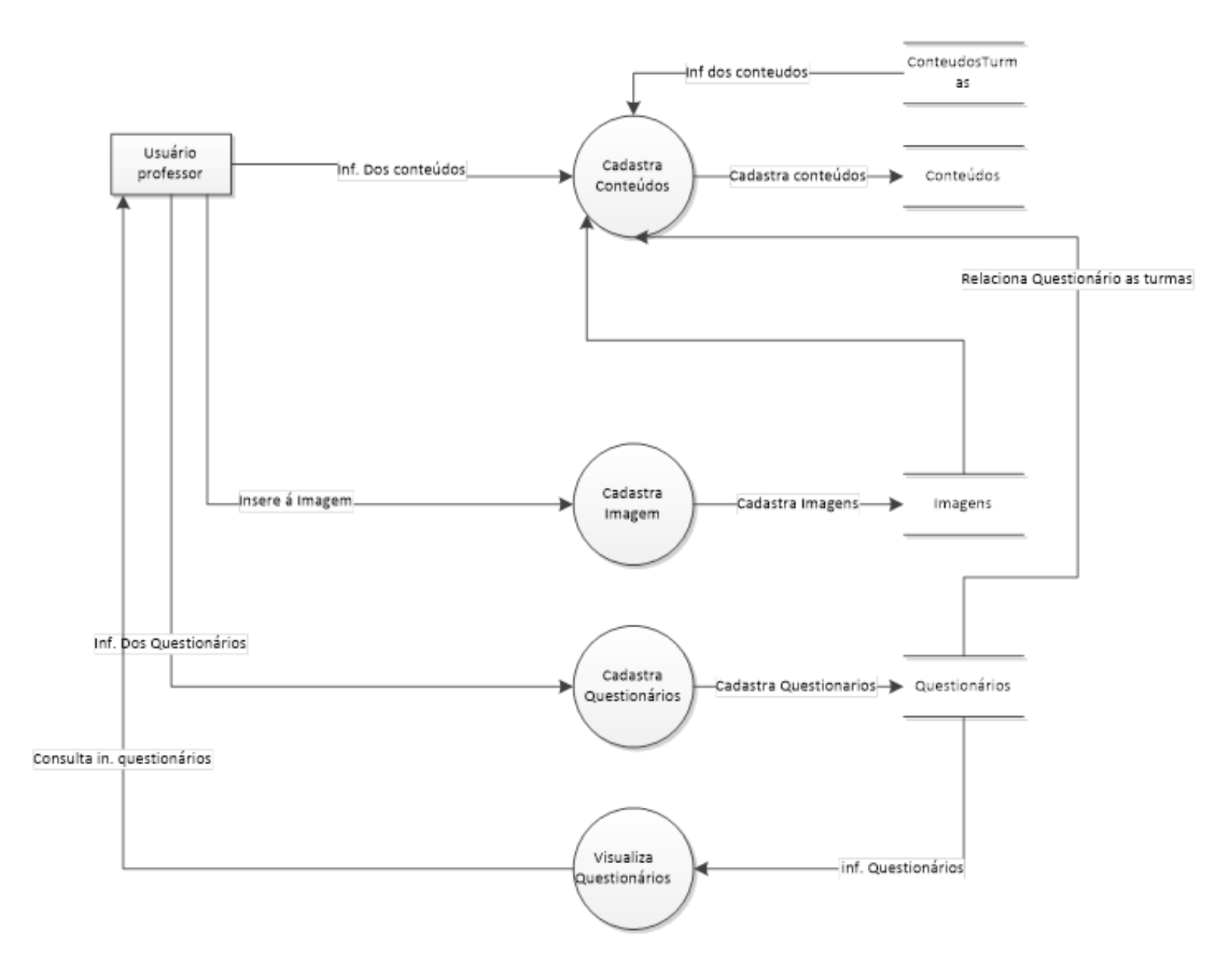

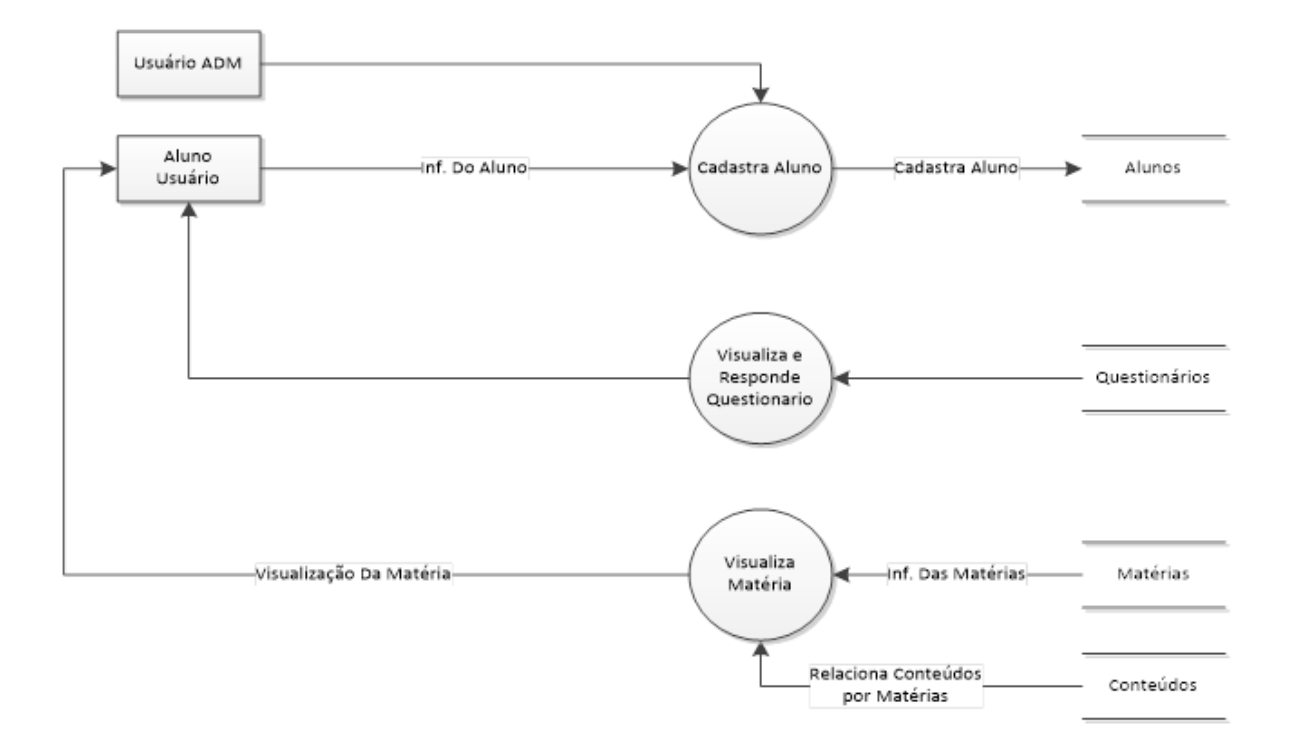

#### 2.4. MER

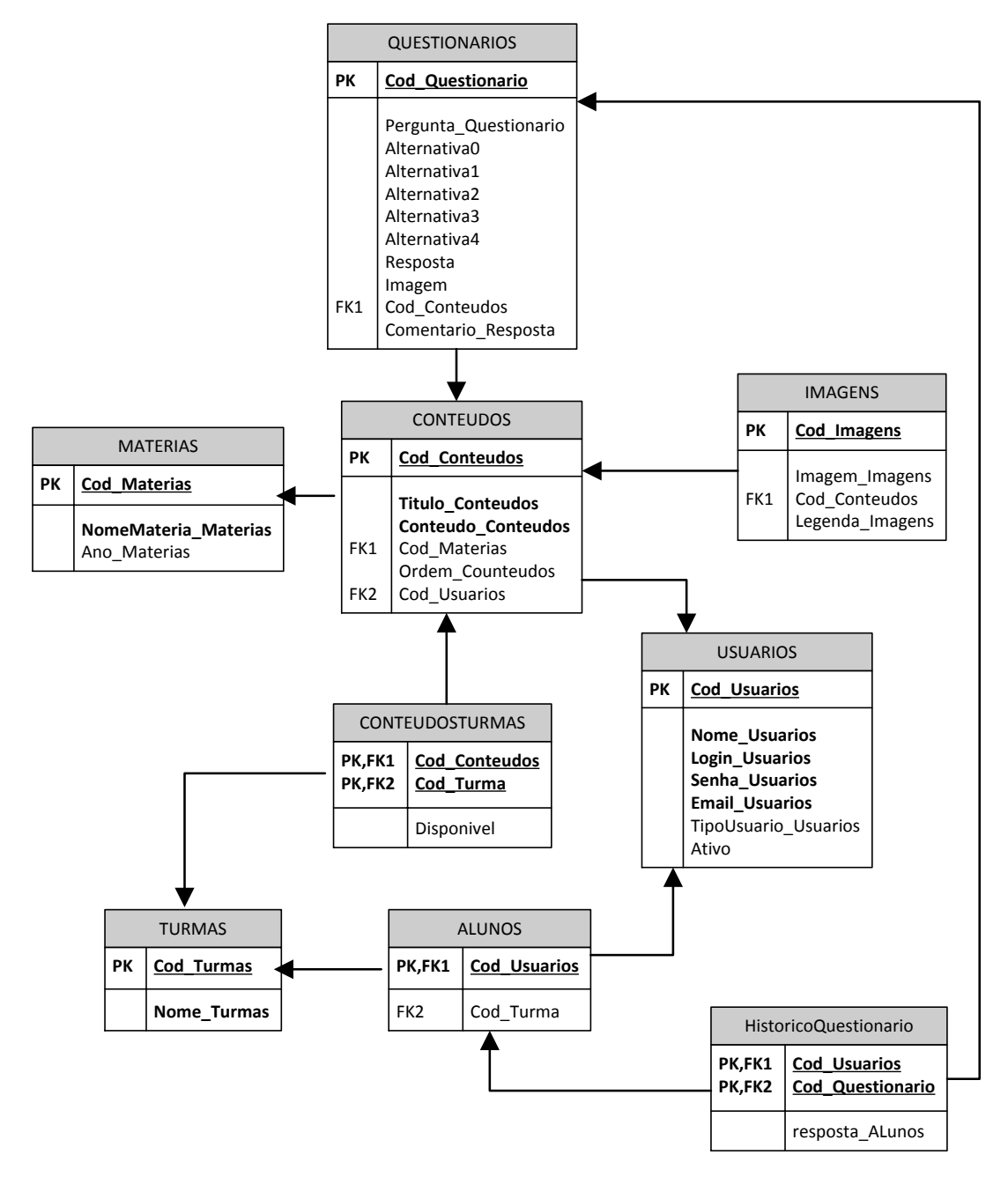

2.5. Dicionário de dados

| QUESTIONARIOS  |                   |                  |                         |        |        |                |                 |  |  |  |
|----------------|-------------------|------------------|-------------------------|--------|--------|----------------|-----------------|--|--|--|
| Capo<br>Lógico | Campo Físico      | Tipo de<br>dados | Taman<br>ho do<br>campo | P<br>K | F<br>K | Restriç<br>ões | Observaç<br>ões |  |  |  |
| Código         | Cod_Questionarios | INT              |                         | *      |        | NÃO            |                 |  |  |  |

| do<br>Question<br>ário             |                                |             |     | NULO        |                                                                                                    |
|------------------------------------|--------------------------------|-------------|-----|-------------|----------------------------------------------------------------------------------------------------|
| Pergunta<br>do<br>Question<br>ário | Pergunta_<br>Questionarios     | VARCH<br>AR | 300 | NÃO<br>NULO |                                                                                                    |
| Alternativ<br>a 0(a)               | Alternativa0_Questi<br>onarios | VARCH<br>AR | 300 | NÃO<br>NULO |                                                                                                    |
| Alternativ<br>a 1(b)               | Alternativa1_Questi<br>onarios | VARCH<br>AR | 300 | NÃO<br>NULO |                                                                                                    |
| Alternativ<br>a 2(c)               | Alternativa2_Questi<br>onarios | VARCH<br>AR | 300 | NÃO<br>NULO |                                                                                                    |
| Alternativ<br>a 3(d)               | Alternativa3_Questi<br>onarios | VARCH<br>AR | 300 | NÃO<br>NULO |                                                                                                    |
| Alternativ<br>a 4(e)               | Alternativa4_Questi<br>onarios | VARCH<br>AR | 300 | NAO<br>NULO |                                                                                                    |
| Resposta<br>do<br>Question<br>ario | Resposta_Question<br>arios     | CHAR        | 1   | NAO<br>NULO |                                                                                                    |
| Imagem                             | Imagem_Questiona rios          | VARCH<br>AR | 600 | NÃO<br>NULO |                                                                                                    |
| Código<br>dos<br>conteúdo<br>s     | Cod_Conteudos                  | INT         |     | NÃO<br>NULO |                                                                                                    |
| Comentá<br>rio<br>Resposta         | Comentario_Respo<br>sta        | VARCH       | 100 | NÃO<br>NULO | Comentári<br>o<br>Resposta<br>é<br>referente<br>ao<br>questionár<br>io, onde o<br>professor<br>poderá<br>fazer<br>comentári<br>o em que<br>ele dirá a<br>resposta<br>correta e<br>por que<br>ela é a<br>correta. |

| MATERIAS                       |                          |                   |                         |        |        |                |                                               |  |  |
|--------------------------------|--------------------------|-------------------|-------------------------|--------|--------|----------------|-----------------------------------------------|--|--|
| Capo<br>Lógic<br>o             | Campo Físico             | Tipo de<br>dados  | Taman<br>ho do<br>campo | P<br>K | F<br>K | Restriç<br>ões | Observaç<br>ões                               |  |  |
| Códig<br>o das<br>Matéri<br>as | Cod_Materias             | INT               |                         | *      |        | NÃO<br>NULO    |                                               |  |  |
| Nome<br>das<br>Matéri<br>as    | NomeMateria_M<br>aterias | VARCHAR           | 50                      |        |        | NÃO<br>NULO    |                                               |  |  |
| Ano                            | Ano_Materias             | SMALLDATE<br>TIME |                         |        |        | NÃO<br>NULO    | O ano da<br>matéria se<br>refere ao<br>modulo |  |  |

| CONTEL                        | CONTEUDOS              |                  |                         |        |        |                |                 |  |  |
|-------------------------------|------------------------|------------------|-------------------------|--------|--------|----------------|-----------------|--|--|
| Capo<br>Lógico                | Campo Físico           | Tipo de<br>dados | Taman<br>ho do<br>campo | P<br>K | F<br>K | Restriçõ<br>es | Observaç<br>ões |  |  |
| Código<br>do<br>Conteú<br>do  | Cod_Conteudos          | INT              |                         | *      |        | NÃO<br>NULO    |                 |  |  |
| Titulo<br>do<br>Conteú<br>do  | Titulo_Conteudos       | VARCH<br>AR      | 200                     |        |        | NÃO<br>NULO    |                 |  |  |
| Conteú<br>do                  | Conteudo_Conte<br>udos | VARCH<br>AR      | 8000                    |        |        | NÃO<br>NULO    |                 |  |  |
| Código<br>das<br>Matéria<br>s | Cod_Materias           | INT              |                         |        | *      | NÃO<br>NULO    |                 |  |  |
| Ordem<br>do<br>Conteú<br>do   | Ordem_Conteúdo<br>s    | INT              |                         |        |        | NÃO<br>NULO    |                 |  |  |
| Código<br>dos<br>Usuário<br>s | Cod_Usuarios           | INT              |                         |        | *      | NÃO<br>NULO    |                 |  |  |

| Capo<br>Lógico                 | Campo Físico        | Tipo de<br>dados | Taman<br>ho do<br>campo | P<br>K | F<br>K | Restriçõ<br>es | Observaçõ<br>es                                                                                                    |
|--------------------------------|---------------------|------------------|-------------------------|--------|--------|----------------|----------------------------------------------------------------------------------------------------|
| Código<br>da<br>Imagem         | Cod_Imagens         | INT              |                         | *      |        | NÃO<br>NULO    |                                                                                                    |
| Imagem                         | Imagem_Image<br>ns  | VARCH<br>AR      | 600                     |        |        | NÃO<br>NULO    | A imagem<br>não ficara<br>salva<br>fisicamente<br>no banco de<br>dados para<br>evitar que o<br>sobrecarreg<br>ue, sendo<br>assim<br>salvaremos<br>"shortcuts"<br>os caminhos<br>de onde<br>cada<br>imagem se<br>localiza. |
| Código<br>do<br>Conteú<br>do   | Cod_Conteudo<br>s   | INT              |                         |        | *      |                |                                                                                                    |
| Legend<br>a das<br>Imagen<br>s | Legenda_Imag<br>ens | VARCH<br>AR      | 100                     |        |        |                | As<br>Legendas<br>das imagens<br>serão salvas<br>de acordo<br>com a sua<br>"descrição"                                                                                                    |

| USUAR  | USUARIOS      |         |       |   |   |          |           |  |  |  |  |
|--------|---------------|---------|-------|---|---|----------|-----------|--|--|--|--|
| Саро   | Campo Físico  | Tipo de | Taman | Ρ | F | Restriçõ | Observaçõ |  |  |  |  |
| Lógic  |               | dados   | ho do | Κ | κ | es       | es        |  |  |  |  |
| 0      |               |         | campo |   |   |          |           |  |  |  |  |
| Código | Cod_Usuarios  | INT     |       | * |   | NÃO      |           |  |  |  |  |
| do     |               |         |       |   |   | NULO     |           |  |  |  |  |
| Usuári |               |         |       |   |   |          |           |  |  |  |  |
| 0      |               |         |       |   |   |          |           |  |  |  |  |
| Nome   | Nome_Usuarios | VARCH   | 100   |   |   | NÃO      |           |  |  |  |  |
| dos    |               | AR      |       |   |   | NULO     |           |  |  |  |  |
| Usuári |               |         |       |   |   |          |           |  |  |  |  |
| OS     |               |         |       |   |   |          |           |  |  |  |  |

| 1.2 |                              |                          |             |     |             |                                                                                                    |
|-----|------------------------------|--------------------------|-------------|-----|-------------|----------------------------------------------------------------------------------------------------|
|     | Login<br>dos<br>Usuári<br>os | Login_Usuarios           | VARCH<br>AR | 20  | NÃO<br>NULO |                                                                                                    |
|     | Senha                        | Senha_Usuarios           | VARCH<br>AR | 20  | NÃO<br>NULO |                                                                                                    |
|     | E-mail                       | Email_Usuarios           | VARCH<br>AR | 200 | NÃO<br>NULO |                                                                                                    |
|     | Tipo<br>de<br>Usuári<br>o    | TipoUsuario_Usu<br>arios | VARCH<br>AR | 20  |             | O tipo de<br>usuário<br>serve para<br>que o<br>administrad<br>or de<br>permissões<br>de aluno<br>ou<br>professor<br>de acordo<br>com o que<br>esse<br>usuário é. |
|     | Ativo                        | Ativo                    | BIT         |     |             | Esse<br>servirá<br>para que o<br>administrad<br>or deixe<br>um usuário<br>funcional<br>ou não.                                                                   |

| CONTEUDO DAS TURMAS   |                       |                         |                         |        |        |                |                                                          |  |  |
|-----------------------|-----------------------|-------------------------|-------------------------|--------|--------|----------------|----------------------------------------------------------|--|--|
| Capo<br>Lógico        | Campo Físico          | Tipo<br>de<br>dado<br>s | Taman<br>ho do<br>campo | P<br>K | F<br>K | Restriçõ<br>es | Observaçõ<br>es                                          |  |  |
| Código do<br>Conteúdo | Cod_Conteudo<br>s     | INT                     |                         | *      | *      | NÃO<br>NULO    |                                                          |  |  |
| Codigo da<br>Turma    | Cod_lurmas            | INI                     |                         | *      | *      |                |                                                          |  |  |
| Disponibilid<br>ade   | Disponivel_Tur<br>mas | BIT                     |                         |        |        | NÃO<br>NULO    | Serve para<br>exibir ou<br>não um<br>conteúdo<br>criado. |  |  |

| TURMAS |        |      |        |   |   |           |            |  |  |  |
|--------|--------|------|--------|---|---|-----------|------------|--|--|--|
| Саро   | Campo  | Тіро | Tamanh | Ρ | F | Restriçõe | Observaçõe |  |  |  |
| Lógic  | Físico | de   | o do   | K | K | S         | S          |  |  |  |

| 0                     |                 | dado<br>s | campo |   |             |  |
|-----------------------|-----------------|-----------|-------|---|-------------|--|
| Código<br>da<br>Turma | Cod_Turmas      | INT       |       | * | NÃO<br>NULO |  |
| nome<br>da<br>Turma   | Nome_Turma<br>s | CHAR      | 4     |   | NÃO<br>NULO |  |

| ALUNOS                      | ALUNOS           |                         |                         |        |        |                |                                                                                                  |  |  |
|-----------------------------|------------------|-------------------------|-------------------------|--------|--------|----------------|--------------------------------------------------------------------------------------------------|--|--|
| Capo<br>Lógico              | Campo<br>Físico  | Tipo<br>de<br>dado<br>s | Tamanh<br>o do<br>campo | P<br>K | F<br>K | Restriçõe<br>s | Observaçõe<br>s                                                                                  |  |  |
| Código<br>do<br>Usuári<br>o | Cod_Usuario<br>s | INT                     |                         | *      | *      | NÃO<br>NULO    | O código<br>usuário é<br>foreign key<br>devido ele<br>ser 1 pra<br>1 com o<br>código da<br>turma |  |  |
| Código<br>da<br>Turma       | Cod_Turmas       | INT                     |                         |        | *      |                |                                                                                                  |  |  |

| HISTORICO                     | QUESTIONARIO         | )                  |                         |        |        |                |                                                                                                    |
|-------------------------------|----------------------|--------------------|-------------------------|--------|--------|----------------|----------------------------------------------------------------------------------------------------|
| Capo<br>Lógico                | Campo Físico         | Tipo<br>de<br>dado | Tamanh<br>o do<br>campo | P<br>K | F<br>K | Restriçõ<br>es | Observaçõ<br>es                                                                                                    |
| Código do<br>Usuário          | Cod_Usuarios         | INT                |                         | *      | *      | NÃO<br>NULO    |                                                                                                    |
| Codigo do<br>Questionar<br>io | Cod_Questiona<br>rio | INT                |                         | *      | *      | NÃO<br>NULO    |                                                                                                    |
| Resposta<br>Alunos            | Resposta_Alun<br>os  | CHA<br>R           | 1                       |        |        | NÃO<br>NULO    | A Resposta<br>Aluno vai<br>ficar<br>gravada de<br>acordo com<br>a resposta<br>que foi<br>selecionada<br>pelo mesmo |

### 2.6. Manual do Sistema

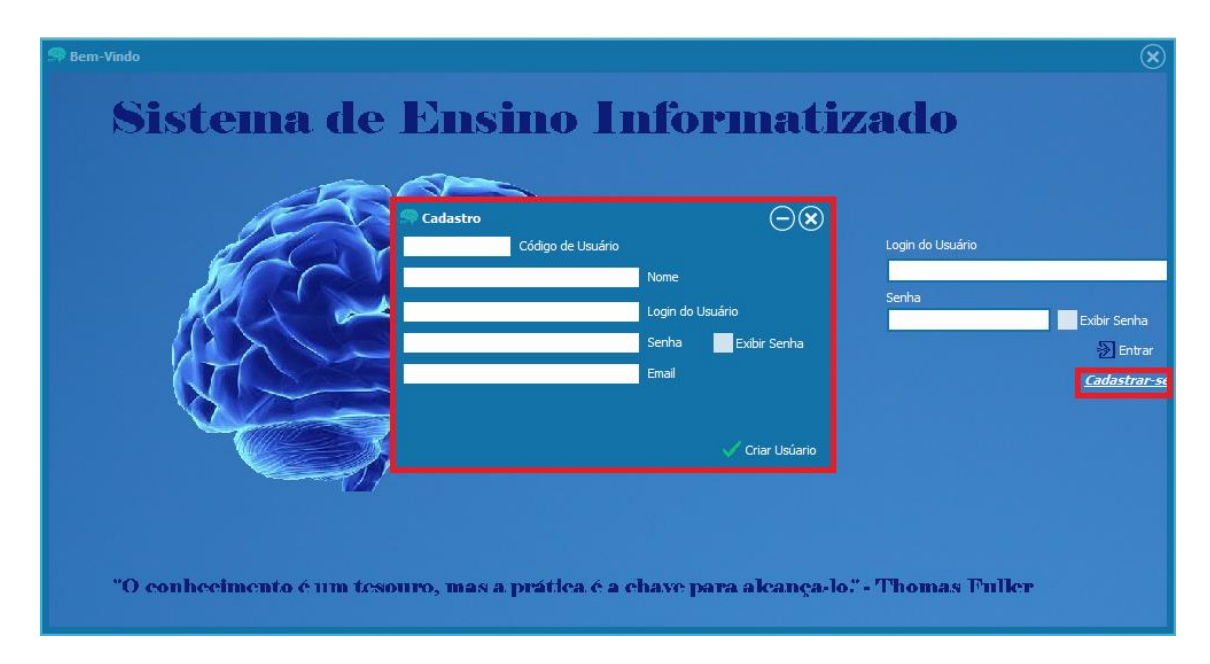

Figura 1 - Tela de Cadastro

Para ter o acesso ao software o usuário deve primeiramente se cadastrar. Logo na tela inicial aparecerá a "opção" de se cadastrar nela deve ser clicada e após ser preenchida conforme os dados que o software pede todos os campos devem ser preenchidos sem exceção.

| Sadastro                                | $\overline{\bigcirc \otimes}$ |                           |       |
|-----------------------------------------|-------------------------------|---------------------------|-------|
| Código de Usuá<br>João Vitor Dos Santos | rio                           | Login do Usu              | Jário |
| João Vitor                              | Login do Usuário              | Avico × nha               |       |
| •••••                                   | Senha 📃 Exibir Senha          | AVISO                     |       |
| joao@hotmail.com                        | Email                         | Os dados estão corretos ? |       |
|                                         | V Criar Usúario               | OK Cancelar               |       |

Figura 2 - Tela de Cadastro (Os dados estão corretos)

Após o preenchimento dos campos, haverá a opção de "Criar Usuário" ao ser clicado aparecerá o aviso de confirmação nela deve ser confirmada se os dados preenchidos estão corretos.

Sendo confirmado o Usuário deverá esperar a ativação do administrador. Sendo um software próprio de escolas o administrador responsável do local deve avisar os usuários sobra a ativação para o acesso do software.

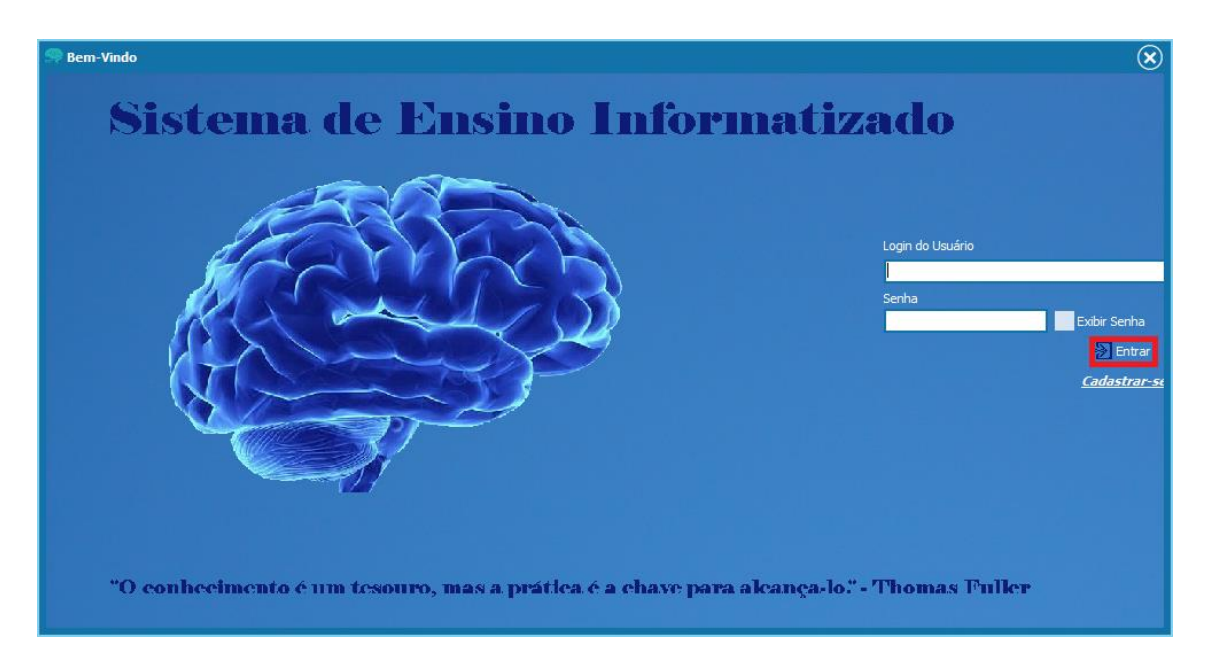

Figura 3 - Tela de Login

No campo Login: O Usuário deverá digitar o seu login para acessar o Software, não diferenciando letras maiúsculas e minúsculas.

Senha: Nesse campo deve ser digitada corretamente a senha conforme a sua criação, se for com letras maiúsculas assim deve ser digitado da mesma forma com a letra minúscula, o campo também mostra se o "Capslook" está ativado.

Entrar: Esse botão depois de digitado login e senha ele dará o acesso ao software para que possa usar de suas funções.

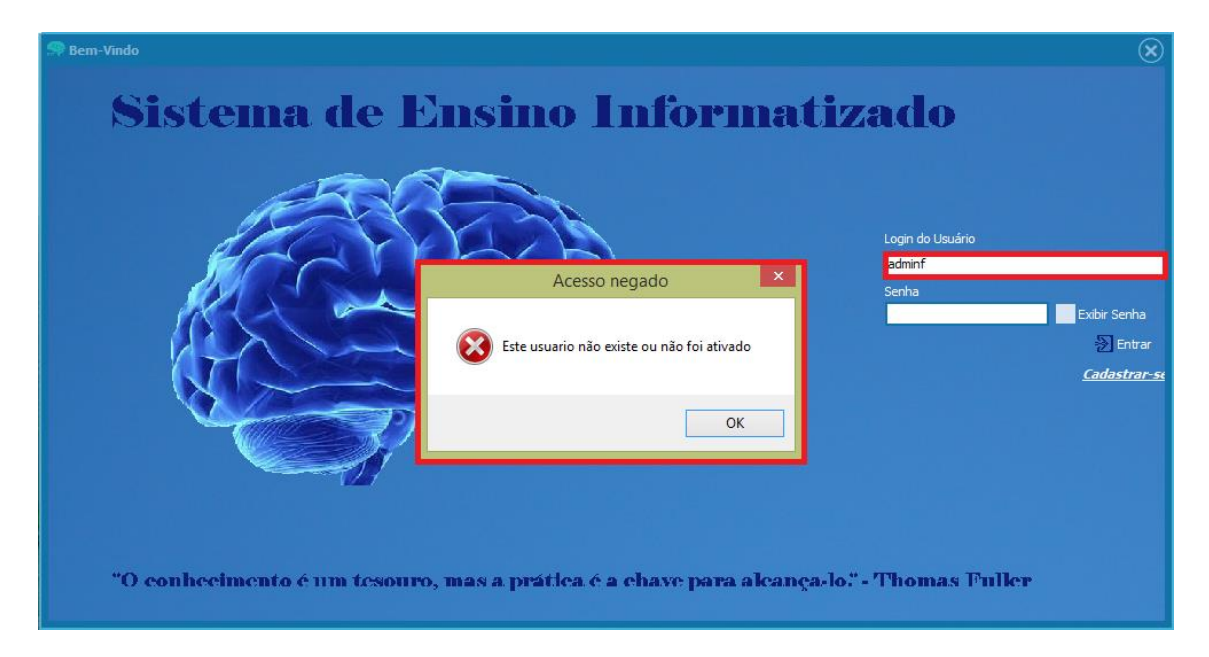

Figura 4 - Tela de Login (Login Usuário Invalido)

O Aviso de erro aparecerá quando o campo de Login estiver escrito de forma errada, a mensagem é uma alerta para que seja corrigido e assim acessar o software.

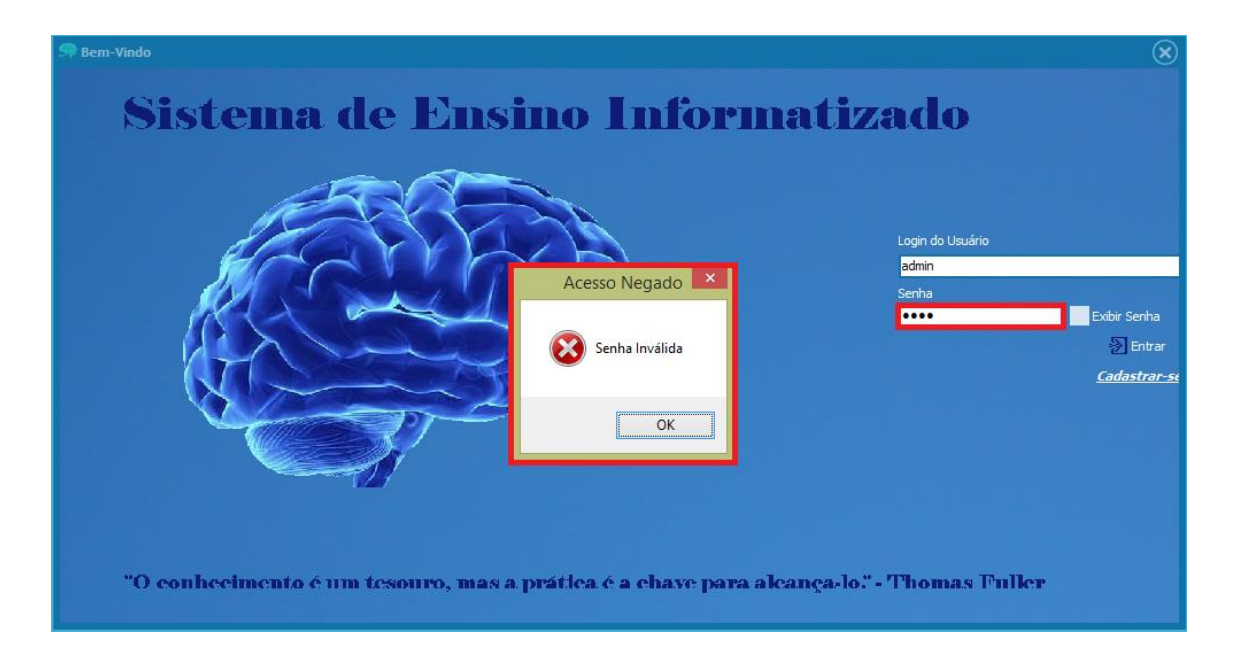

### Figura 5 - Tela de Login (Senha Invalida)

Se a senha for digitada não corresponder com a senha de criação, também aparecerá a mensagem de erro para que o usuário possa corrigir e acessar, tendo a opção de "exibir senha" para encontrar o erro com mais facilidade. Por questão de segurança o usuário poderá tentar acessar o software com o limite de três vezes, após o limite ele será bloqueado automaticamente, e só conseguirá ser ativado

novamente através do administrador. Sendo o software próprio para a área escolar o usuário bloqueado deve procurar o responsável pelo gerenciamento do software no local e informar o erro para que seja solucionado, onde ele ativará o aluno.

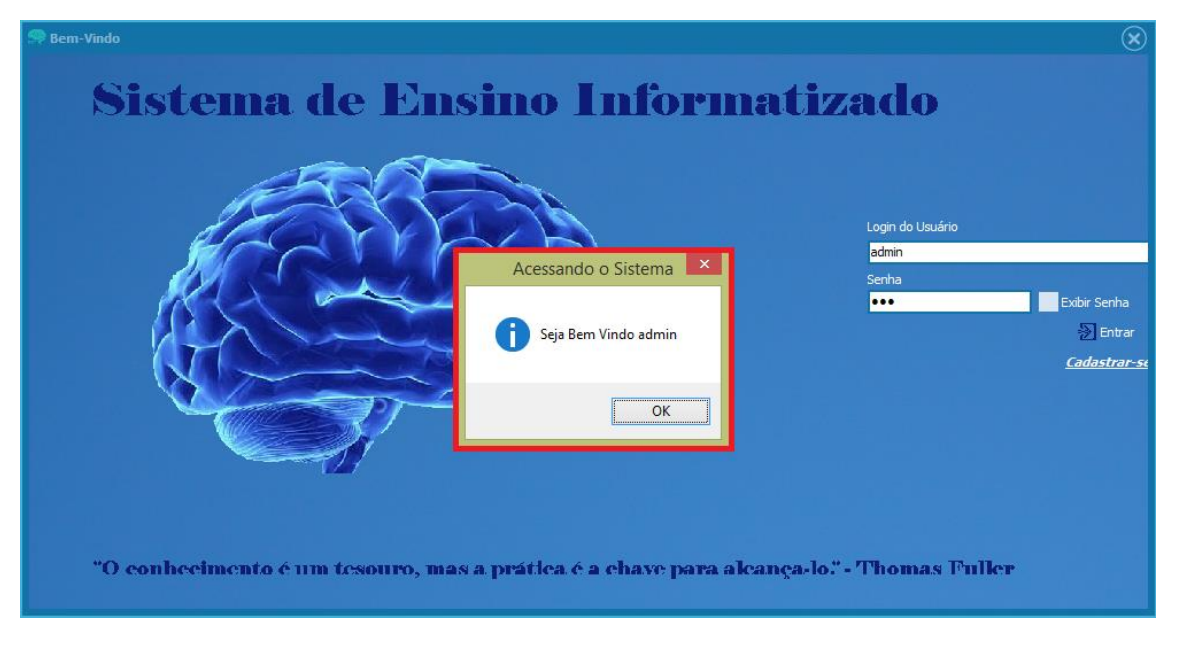

### Acesso ao ADMINISTRADOR

Figura 6 - Tela de Login (Mensagem de entrada)

Após digitar o Login e senha corretamente aparecerá a mensagem de "Seja Bem Vindo", onde ela mostra que você digitou corretamente seu login e senha e está pronto para acessar o software.

| Alunos Turnas Materias Cont   |                  |                  |                                  |                                  |                   |
|-------------------------------|------------------|------------------|----------------------------------|----------------------------------|-------------------|
| Novo Usúario                  |                  |                  | Buscar por:     One              | Login do usúario Tipo de usúario | 🔵 Estado do usúa  |
| Nome do usuário               | Login do usuário | Senha do usuário | Email do usuário                 | Tipo do usuário                  | Estado do usuário |
| Administrador                 | admin            | 123              | m113.tccsee@gmail.com            | Administrador                    | True              |
| Afonso Gelidor Phontesno      | Fsno602          | dcdx252          | Afonso78_Fml@hotmail.com         | Aluno                            | True              |
| Alceu Antonio Nunes da Silva  | alceu_nunes      | antonion         | alceununes@hotmail.com           | Aluno                            | True              |
| Alexandre Carrasco            | Xanderson        | fuzones          | alexandregcarrasco@hotmail.com   | Professor                        | True              |
| Alexandre Pastos              | alexandre_pastos | alexandre 123    | alexandre12345@hotmail.com       | Aluno                            | True              |
| Algela Carvalho               | angela_carvalho  | angelac          | angelayui78@hotmail.com          | Aluno                            | True              |
| Alice Maria Lopes de Oliveira | Alice_Lopes      | lopes5060        | Alice_Maria@hotmail.com          | Aluno                            | True              |
| Alice Martins                 | alice_martins    | alice 12345      | alice@hotmail.com                | Aluno                            | True              |
| Aline Giudermo Oliveira       | Aline_Go1        | Af144GLki        | Giurdemo_Aline.001@hotmail.com   | Aluno                            | True              |
| Almir Silva loisya            | Silva123         | yt51511e3        | Silva_Almir.57448@hotmail.com    | Aluno                            | True              |
| Ana Juraci                    | ana_juraci       | anac123          | anajurassic@hotmail.com          | Aluno                            | True              |
| Ana Luísa                     | ana_luisa        | analu56          | analuisa@hotmail.com             | Aluno                            | True              |
| André Ferreira Pereira        | Musturs          | Phaiph0ae        | AndreFerreiraPereira@armyspy.com | Aluno                            | True              |
| Angela Carrasco               | angela_carrasco  | angecarr         | angelaabc@hotmail.com            | Aluno                            | True              |
| Ariel Dodecaedro              | ariel_dodecaedro | dode 147         | ariel@hotmail.com                | Aluno                            | True              |
| Aroldo Leviatan Pereira       | Pereira_12       | Aroldo2524       | Aroldo.Leviatan00@hotmail.com    | Aluno                            | True              |
| Ash Ketchum                   | Ash              | pikachu          | masterpokemon@gmail.com          | Aluno                            | True              |
| Ashley Matos Parreira         | Ashley2587       | fd125ds1         | Ashley.Parreira@hotmail.com      | Aluno                            | True              |
| Batata                        | com_arroz        | 0102             | martins111                       | Professor                        | True              |
| Beatriz Alcalina              | beatriz_alcalino | beatriz08        | beatriz14@hotmail.com            | Aluno                            | True              |
| Bernado Silva de Oliveira     | Bernardo         | 1254878silva     | bernardo_oliveira@hotmail.com    | Aluno                            | True              |
| Bia Cavalcante                | bia_cavalcante   | bia 147          | bia@hotmail.com                  | Aluno                            | True              |
| Caio Barros Martins           | Mearge93         | ahk7Veenah       | CaioBarrosMartins@teleworm.us    | Aluno                            | True              |
| Caique Santos Pilquevitch     | CS55_45          | Sasd5545         | Santos.Pilquevitch@hotmail.com   | Aluno                            | True              |
| Camila Bolining Alcides       | camila 1415      | camilinha        | camialci@hotmail.com             | Aluno                            | True              |

Figura 7 - Tela do Administrador

Essa tela é de exclusividade do administrador apenas ele terá acesso a essas informações, na aba "USUÁRIOS" ele visualizará os **nomes dos usuários** (serão listados de forma alfabética), poderá ver **o Login e senha** de criação do usuário e também o **e-mail**, também terá acesso ao **tipo do usuário** que mostra se o usuário cadastrado é: Aluno, Professor e Administrador e se eles estão ativados.

| 🔗 Painel do Administrador                 |                  |                                |                      |                                    | $\ominus$ $\in$      | $\mathbf{x}$ |
|-------------------------------------------|------------------|--------------------------------|----------------------|------------------------------------|----------------------|--------------|
| Usuários Alunos Turmas Matérias Conteúdos |                  |                                |                      |                                    |                      |              |
|                                           |                  |                                |                      |                                    |                      |              |
| 🚢 Novo Usúario                            |                  |                                | Nome                 | Login do usúario 🔵 Tipo de usúario | Estado do usú        | ario         |
| Nome do usuário                           | Login do usuário | Senha do usuário               | Email do usuário     |                                    | Tipo do usuário      |              |
| Administrador                             | admin            | 123                            | m113.tccsee@gmail.   | com                                | Administrador        |              |
| Afonso Gelidor Phontesno                  | Fsno602          | dcdx252                        | Afonso78_Fml@hotm    | ail.com                            | Aluno                |              |
| Alceu Antonio Nunes da Silva              | alceu_nunes      | antonion                       | alceununes@hotmail.  | com                                | Aluno                |              |
| Alexandre Carrasco                        | Xanderson        | fuzones                        | alexandregcarrasco@  | Photmail.com                       | Professor            |              |
| Alexandre Pastos                          | alexandre_pastos | alexandre 123                  | alexandre 12345@ho   | tmail.com                          | Aluno                |              |
| Algela Carvalho                           | angela_carvalho  | angelac                        | angelayui78@hotmai   | .com                               | Aluno                |              |
| Alice Maria Lopes de Oliveira             | Alice_Lopes      | lopes5060                      | Alice_Maria@hotmail. | com                                | Aluno                |              |
| Alice Martins                             | alice_martins    | alice 12345                    | alice@hotmail.com    | _                                  | Aluno                | 1            |
| Aline Giudermo Oliveira                   | Aline            | Aviso III                      | ×                    | notmail.com                        | Aluno                |              |
| Almir Silva loisya                        | Silva            | AV130                          |                      | tmail.com                          | Aluno                |              |
| Ana Juraci                                | ana              |                                |                      | om                                 | Aluno                |              |
| Ana Luísa                                 | ana 💧 Dawis      |                                | 1                    |                                    | Aluno                |              |
| André Ferreira Pereira                    | Mus 🔔 Deseja     | realmente remover o usuario si | elecionado (         | parmyspy.com                       | Aluno                |              |
| Angela Carrasco                           | ang              |                                |                      | m                                  | Aluno                |              |
| Ariel Dodecaedro                          | ariel            |                                |                      |                                    | Aluno                |              |
| Aroldo Leviatan Pereira                   | Pere             | OK                             | Cancelar             | otmail.com                         | Aluno                |              |
| Ash Ketchum                               | Ash              |                                |                      | l.com                              | Aluno                |              |
| Ashley Matos Parreira                     | Ash              | 1                              |                      | ail.com                            | Aluno                |              |
| Batata                                    | com_arroz        | 0102                           | martins111           |                                    | Professor            |              |
| Beatriz Alcalina                          | beatriz_alcalino | beatriz08                      | beatriz14@hotmail.co | m                                  | Aluno                |              |
| Bernado Silva de Oliveira                 | Bernardo         | 1254878silva                   | bernardo_oliveira@h  | otmail.com                         | Aluno                |              |
| Bia Cavalcante                            | bia_cavalcante   | bia 147                        | bia@hotmail.com      |                                    | Aluno                |              |
| Caio Barros Martins                       | Mearge93         | ahk7Veenah                     | CaioBarrosMartins@t  | eleworm.us                         | Aluno                |              |
| Caique Santos Pilquevitch                 | CS55_45          | Sasd5545                       | Santos.Pilquevitch@h | notmail.com                        | Aluno                | 1            |
| Camila Bolining Alcides                   | camila 1415      | camilinha                      | camialci@hotmail.com | 1                                  | Aluno                | $\checkmark$ |
| <                                         |                  |                                |                      |                                    | >                    |              |
|                                           |                  |                                |                      |                                    |                      |              |
| Remover usuario selecionado               |                  |                                |                      |                                    | g voltar a telà de l | ogin         |

Figura 8 - Tela do Administrador (Remover Usuário)

Somente o Administrador poderá ter a função de remoção de usuário, ainda na aba USUÁRIOS ele seleciona o usuário desejado e na opção abaixo "Remover Usuário Selecionado" ele clica e aparecerá à mensagem de confirmação dando Ok ele será removido automaticamente.

| <sup>+</sup> Novo Usúario |                  |                   | Buscar por:    | 🔵 Login d         | do usúario 🔵 Tipo de usúario 🛛 🔵 E | stado do usúar |
|---------------------------|------------------|-------------------|----------------|-------------------|------------------------------------|----------------|
| Nome do usuário           | Login do usuário | Senha do usuário  |                | Email do usuário  |                                    | Tipo c /       |
| Silvana Mello Pelotas     | Sil_Mello        | e0d4w5A454        |                | Pelotas.mello_Sil | @hotmail.com                       | Aluno          |
| Stella Maria Litens       | Stell 466        | db8463            |                | Stellinha_Litens@ | Photmail.com                       | Aluno          |
| Suamae                    | 🔍 Cadastro       |                   |                | $\bigcirc$        |                                    | Profe          |
| Thais Cristina            | agy Counselo     |                   |                | $\odot$           | 7@hotmail.com                      | Admin          |
| Thais Giansante Calil     |                  | Código de Usuário |                |                   | ail.com                            | Aluno          |
| Thiago Gomes Rocha        |                  |                   | Nome           |                   | ha@dayrep.com                      | Aluno          |
| Thiago Souto de Oliveira  |                  |                   |                |                   | hotmail.com                        | Aluno          |
| Tiago Silva Rocha         |                  |                   | Login do Usuár |                   | com                                | Aluno          |
| Valentina Villassa        |                  |                   | Sanha          | Evibir Copha      | @hotmail.com                       | Aluno          |
| Vanilda Castro Alves      |                  |                   | Senna          | EXIDIF Serina     | hotmail.com                        | Aluno          |
| victor Gomes Castro       |                  |                   | Email          |                   | ro@armyspy.com                     | Aluno          |
| vinicius Alcides Oliveira | Tipo do Usuário  |                   |                |                   | ail.com                            | Aluno          |
| vinicius Carvalho Souza   |                  | м                 |                |                   | ouza@rhyta.com                     | Aluno          |
| Vinícius Dias Melo        |                  | •                 |                |                   | prhyta.com                         | Aluno          |
| Vinicius Martins          | ativo            |                   |                | 🧹 Criar Usuario   | otmail.com                         | Profe          |
| Vinicius Moreira Gaspar   | vinimoreira      | gasparoo          |                | vinimoreira@not   | mail.com                           | Aluno          |
| Vinicius Soler Junio      | vinisoler        | solervini21424    |                | vinisoler@hotma   | il.com                             | Aluno          |
| Vinicius Tiriba           | Vinicius_Tiri    | Tiri 12345        |                | Vinicius_Tiriba@ł | notmail.com                        | Aluno          |
| vitor Hugo Matos Gaspar   | Vitor_Hugo       | matos 12345       |                | VitorHugo_25@h    | notmail.com                        | Aluno          |
|                           |                  |                   |                |                   |                                    |                |

Figura 9 - Tela do Administrador (Cadastrar um novo Usuário)

O Administrador também tem a opção de realizar cadastro principalmente de professores e se necessário de alunos através painel do administrador, a vantagem de cadastro pelo painel é que a ativação do usuário é realizada no momento do cadastro sem a espera para ativação.

|                                                      |                 |       | C |
|------------------------------------------------------|-----------------|-------|---|
| Jários <mark>Alunos</mark> Turmas Matérias Conteúdos |                 |       |   |
| <sup>+</sup> Inserir aluno em turma                  |                 |       |   |
|                                                      |                 |       |   |
| Nome                                                 | Tipo de usuário | Turma |   |
| Ruan julio                                           | Aluno           | M113  |   |
| Roberval Matias Matos                                | Aluno           | M113  |   |
| Davi Gomes Santos                                    | Aluno           | M113  |   |
| Gabriel Pinto Sousa                                  | Aluno           | M113  |   |
| Larissa Oliveira Pinto                               | Aluno           | M113  |   |
| Beatriz Alcalina                                     | Aluno           | M113  |   |
| Caroline Jones                                       | Aluno           | M113  |   |
| Camily Maques                                        | Aluno           | M113  |   |
| Eveline Carvalho                                     | Aluno           | M114  |   |
| Ariel Dodecaedro                                     | Aluno           | M114  |   |
| Bia Cavalcante                                       | Aluno           | M114  |   |
| Otavio Felipe                                        | Aluno           | M115  |   |
| Angela Carrasco                                      | Aluno           | M115  |   |
| Roberval Santos Silva                                | Aluno           | M115  |   |
| Mike Sanjorn                                         | Aluno           | M115  |   |
| Tiago Silva Rocha                                    | Aluno           | M115  |   |
| Marcos Alcadenue                                     | Aluno           | M116  |   |
| Alexandre Pastos                                     | Aluno           | M116  |   |
| Maria Betânia                                        | Aluno           | M116  |   |
| Alceu Antonio Nunes da Silva                         | Aluno           | M117  |   |
| Dilma ratenga                                        | Aluno           | M117  |   |

Figura 10 - Tela do Administrador (Pagina de Alunos Cadastrados)

O acesso a essa tela só será disponibilizada pelo administrador, onde ele visualizará os alunos e suas respectivas turmas.

| Paine               | l do   | Administr    | ador       |                                |      |              |            |         | $\ominus$ + $\diamond$ |
|---------------------|--------|--------------|------------|--------------------------------|------|--------------|------------|---------|------------------------|
|                     |        | lunos Turm   |            |                                |      |              |            |         |                        |
| P <sup>+</sup> Teac | vrin - | luna am turn |            |                                |      |              |            |         |                        |
| inse                | ni a   | iuno em turn |            |                                |      |              |            |         |                        |
| Nom                 |        | Inserir alu  | no em turr | na                             |      |              | $\bigcirc$ | (+)     | digo da tur 🛆          |
| Ruar                | _      |              |            |                                |      |              | $\smile$   | $\odot$ | aigo da tai i i        |
| Robe                |        |              |            |                                |      |              |            |         |                        |
| Davi                |        | Código       | Turma      | Nome                           |      |              |            |         |                        |
| Beat                | D      | > 1          | 5          | Ruan Pato                      |      |              |            |         |                        |
| Carc                |        | 5            | 0          | Isabela Alves Cunha            |      |              |            |         |                        |
| Cam                 |        | 5            | 1          | Larissa Oliveira Pinto         |      |              |            |         |                        |
| Gabr                |        | 5            | 3          | Suamae                         |      |              |            |         |                        |
| Eveli               |        | 5            | 4          | Novo Cadastro                  |      |              |            |         |                        |
| Ariel               |        | 6            | 9          | Victor Gomes Castro            |      |              |            |         |                        |
| Bia C               |        | 7            | 0          | Lara Melo Pereira              |      |              |            |         |                        |
| Otav                |        | 7            | 1          | Guilherme Antunes Fonsceca     |      |              |            |         |                        |
| Tiag                |        | 7            | 2          | Isabelle Pinto Araujo          |      |              |            |         |                        |
| Robe                |        | 7            | 3          | Vinícius Dias Melo             |      |              |            |         |                        |
| Ange                |        | 7            | 4          | Gabriela Cavalcanti Barbosa    |      |              |            |         |                        |
| Mike                |        | 7            | 5          | Sabrina Adamantino Neto        |      |              |            |         |                        |
| Marc                |        | 7            | 6          | Franciele Amarantos Sales Dias |      |              |            |         |                        |
| Alex                |        | 7            | 7          | André Ferreira Pereira         |      |              |            |         |                        |
| Mari                |        | 7            | 9          | Gustavo Souza Martins          |      |              |            |         |                        |
| Alcer               |        | 8            | 0          | Maria Pinto Almeida            |      |              |            |         |                        |
| Dilma               |        |              |            |                                |      |              |            |         | ×                      |
|                     |        |              |            |                                | M115 | $\checkmark$ |            |         | >                      |
|                     |        |              |            |                                |      |              |            |         |                        |
|                     |        |              |            |                                |      |              |            |         |                        |

Figura 11 - Tela do Administrador (Inserindo Aluno)

Na aba alunos o administrador terá a opção de **inserir aluno em turmas**. Ao ser clicado ela mostra as informações como: nome do aluno e seu código, a turma estará em branco, pois ele deve ser "encaixado" nas suas respectivas turmas.

Essa tela mostra os alunos que não estão em turmas, pois ele apenas realiza o cadastro no sistema, sendo dever do administrador classificar as turmas desses usuários cadastrados. Essa tela será disponível para essa classificação de turma.

| 9 | Inserir aluno | o em turma |                         |                                     | $\ominus$ +× |
|---|---------------|------------|-------------------------|-------------------------------------|--------------|
|   |               |            |                         |                                     |              |
|   | Código        | Turma      | Nome                    |                                     |              |
|   | 50            |            | Isabela Alves Cunha     |                                     |              |
| D | 51            |            | Larissa Oliveira Pinto  |                                     |              |
|   | 53            |            | Suamae                  | Avico X                             |              |
|   | 54            |            | Novo Cadastro           | Aviso                               |              |
|   | 69            |            | Victor Gomes Castro     |                                     |              |
|   | 70            |            | Lara Melo Pereira       |                                     |              |
|   | 71            |            | Guilherme Antunes For   | Essa é realmente a turma do aluno ? |              |
|   | 72            |            | Isabelle Pinto Araujo   |                                     |              |
|   | 73            |            | Vinícius Dias Melo      |                                     |              |
|   | 74            |            | Gabriela Cavalcanti Bar | OK Cancelar                         |              |
|   | 75            |            | Sabrina Adamantino Ne   | OK                                  |              |
|   | 76            |            | Franciele Amarantos Si  |                                     |              |
|   | 77            |            | André Ferreira Pereira  |                                     |              |
|   | 79            |            | Gustavo Souza Martins   |                                     |              |
|   | 80            |            | Maria Pinto Almeida     |                                     |              |
|   | 81            |            | Rebeca Sousa Santos     |                                     |              |
|   |               |            |                         |                                     |              |
|   |               | Larissa (  | Oliveira Pinto          | M113 V                              |              |

Figura 12 - Tela do Administrador (Inserir Aluno a Turma)

Para classificar a turma dos usuários, o administrador deve selecionar o aluno e também selecionar a sua turma na opção em baixo da tela ao ser clicado aparece uma mensagem de confirmação das turmas.

| Painel do Administrador                   | $+ \times$   |
|-------------------------------------------|--------------|
| Usuários Alunos Turmas Matérias Conteúdos |              |
|                                           |              |
| Vor                                       | ar           |
| cod_turmas_Turmas                         |              |
| 1 M113                                    |              |
| 2 M114                                    |              |
| 3 M115                                    |              |
| 4 M116                                    |              |
| 5 M117                                    |              |
| 6 M118                                    |              |
| 7 M120                                    |              |
| 8 M119                                    |              |
| 9 M101                                    |              |
| 10 M102                                   |              |
| 11 M103                                   |              |
| 12 M104                                   |              |
| 13 M105                                   |              |
|                                           |              |
| 13 (#107                                  |              |
|                                           |              |
|                                           |              |
| 19 M111                                   |              |
| 20 M112                                   |              |
| 21 M187                                   |              |
| 22 E101                                   |              |
| 24 E102                                   |              |
| 25 E103                                   |              |
| 26 E104                                   |              |
| 27 E105                                   | $\checkmark$ |
|                                           |              |
|                                           |              |

Figura 13 - Tela do Administrador (Turmas)

Essa tela o administrador terá acesso a todas as turmas presentes no software.

| 🤗 Painel do A | Administrador                 |       | $\ominus \oplus \otimes$ |
|---------------|-------------------------------|-------|--------------------------|
|               | nos Turmas Matérias Conteúdos |       |                          |
|               |                               |       | Voltar                   |
| cod_turmas    | Nome                          | Turma | ~                        |
| Þ             | Beatriz Alcalina              | M113  |                          |
|               | Caroline Jones                | M113  |                          |
|               | L Camily Maques               | M113  |                          |
|               | Larissa Oliveira Pinto        | M113  |                          |
|               | L Gabriel Pinto Sousa         | M113  |                          |
|               | I Roberval Matias Matos       | M113  |                          |
|               | L Davi Gomes Santos           | M113  |                          |
|               | l Ruan julio                  | M113  |                          |
|               |                               |       |                          |
|               |                               |       |                          |
|               |                               |       |                          |
|               |                               |       |                          |
|               |                               |       |                          |
|               |                               |       |                          |
|               |                               |       |                          |
|               |                               |       |                          |
|               |                               |       |                          |
|               |                               |       |                          |
|               |                               |       |                          |
|               |                               |       | $\checkmark$             |
|               |                               |       |                          |
|               |                               |       |                          |
|               |                               |       |                          |

Figura 14 - Tela do Administrador (Mostra os alunos que estão inseridos nas Turmas)

Ao selecionar a turma M113 o administrador terá acesso aos alunos cadastrados na turma selecionada, ou seja, essa tela mostra todos os alunos cadastrados em sua turma.

| Painel do Administrador |     |                              |                   |   |  |  |
|-------------------------|-----|------------------------------|-------------------|---|--|--|
|                         |     | os Turmas Matérias Conteúdos |                   |   |  |  |
|                         |     |                              |                   |   |  |  |
|                         | 011 | Marketon -                   | 1                 |   |  |  |
|                         |     | Materia<br>Coografia         | ANO<br>00/07/2000 |   |  |  |
| ľ                       | -   | Dertravês                    | 09/07/2009        |   |  |  |
|                         | 7   | Matematica                   | 09/07/2009        |   |  |  |
|                         | ,   | Frice                        | 09/07/2009        |   |  |  |
|                         | 0   | Pisica<br>Outraico           | 09/07/2009        |   |  |  |
|                         | 10  | Rielogia                     | 09/07/2009        |   |  |  |
|                         | 10  | Lietoria                     | 09/07/2009        |   |  |  |
|                         | 12  | Geografia                    | 09/07/2009        |   |  |  |
|                         | 12  | Teolón                       | 09/07/2009        |   |  |  |
|                         | 13  | Artes                        | 09/07/2009        |   |  |  |
|                         | 15  | Al tes                       | 09/07/2009        |   |  |  |
|                         | 15  | PCO                          | 09/07/2009        |   |  |  |
|                         | 10  | PCD                          | 09/07/2009        |   |  |  |
|                         | 1/  | DSO                          | 09/07/2009        |   |  |  |
|                         | 10  | 480                          | 09/07/2009        |   |  |  |
|                         | 19  | APO ECO                      | 09/07/2009        |   |  |  |
|                         | 20  | Filosofia                    | 09/07/2009        |   |  |  |
| P                       | 23  | Tilosofia                    | 09/07/2009        |   |  |  |
| L                       |     |                              |                   |   |  |  |
|                         |     |                              |                   |   |  |  |
|                         |     |                              |                   |   |  |  |
|                         |     |                              |                   |   |  |  |
|                         |     |                              |                   |   |  |  |
|                         |     |                              |                   |   |  |  |
|                         |     |                              |                   |   |  |  |
|                         |     |                              |                   |   |  |  |
| L                       |     |                              |                   | × |  |  |
|                         |     |                              |                   |   |  |  |
|                         |     |                              |                   |   |  |  |

Figura 15 - Tela do Administrador (Matérias)

O administrador terá acesso a todas as matérias presentes no software, à data em que o conteúdo foi inserido no software também serão disponibilizadas

# Acesso ao ALUNO

Ao fazer o Login como aluno será disponibilizado essa tela de conteúdos onde ele terá acesso a todos os conteúdos inseridos pelos professores, a ordem em que eles foram inseridos, e a matéria desse conteúdo.

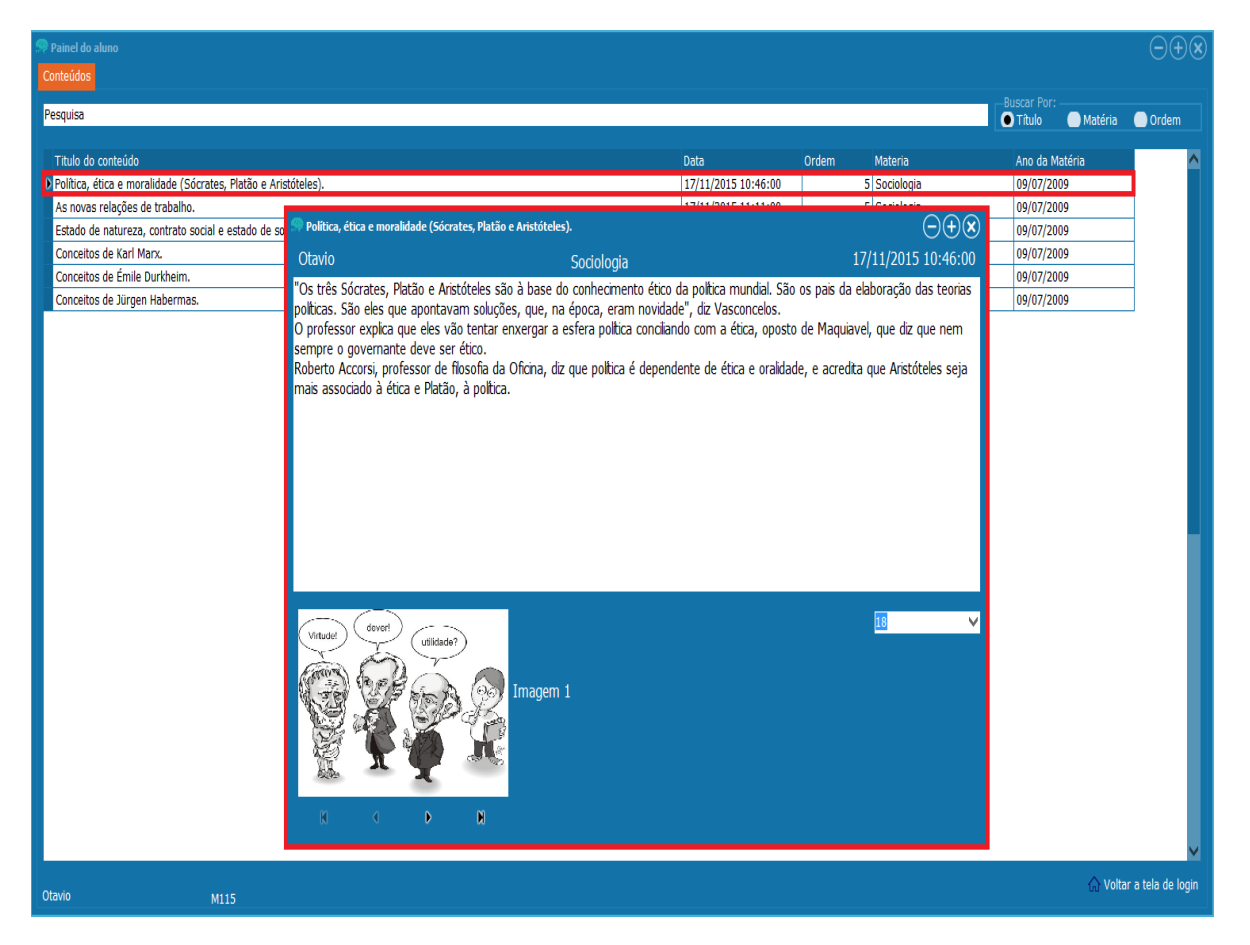

Figura 16 - Painel do Aluno (Visualizar Conteúdo)

Quando o conteúdo for selecionado será disponibilizada a tela com informações como o nome do professor, matéria, data e hora que foram inseridos, além de mostrar todo o conteúdo disponibilizado pelo professor ele também terá acesso às imagens para ajudar no entendimento da matéria também inserida pelo professor de acordo com a matéria. Essa tela também da à preferencia para o aluno escolher o tamanho da fonte da letra, ele pode altera-la de acordo com sua necessidade.

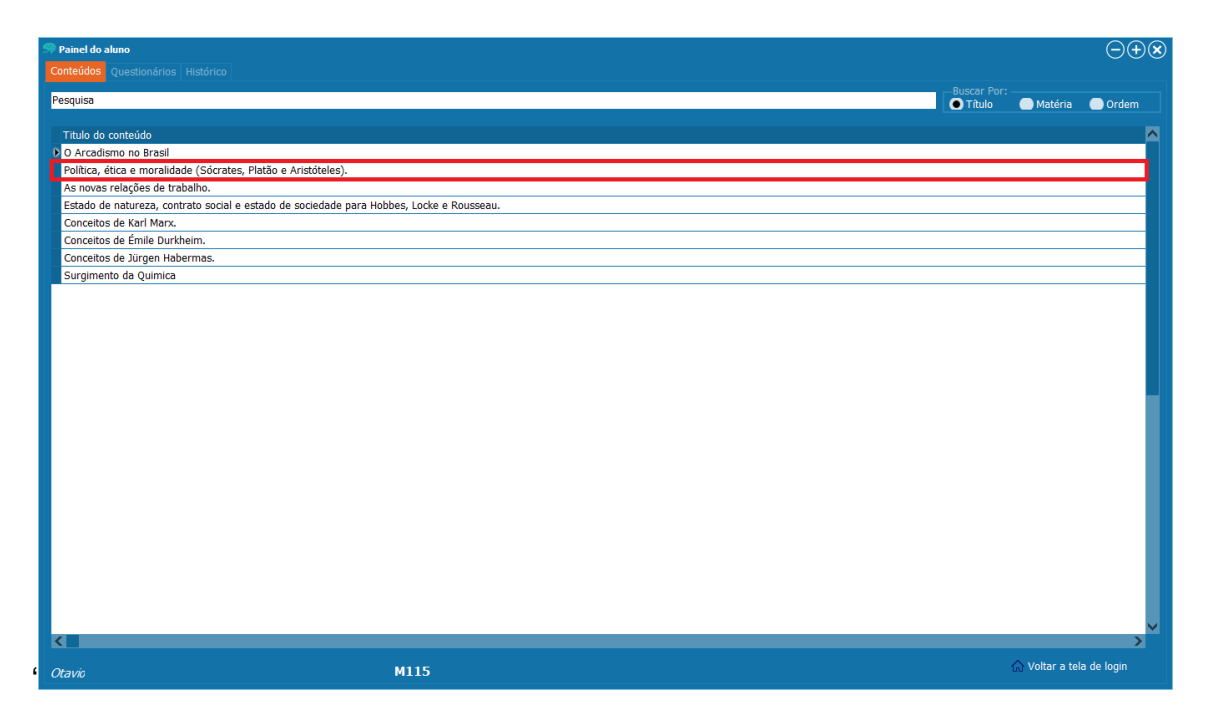

Figura 17 - Painel do Aluno

Na aba "CONTEÚDO" o aluno terá acesso a todos conteúdos disponibilizado pelo professor, ao dar um click duplo no tema desejado irá abrir o conteúdo automaticamente.

| 🔗 Painel do aluno                                |                                                                                                    |                | $\ominus \oplus \otimes$ |
|--------------------------------------------------|----------------------------------------------------------------------------------------------------|----------------|--------------------------|
| Conteúdos Questionários Histórico                |                                                                                                    |                |                          |
| Pesquisa                                         |                                                                                                    | Buscar Por:    | Ordom                    |
|                                                  |                                                                                                    | Materia        | Ordeni                   |
| Titulo do conteúdo                               |                                                                                                    |                | <u>^</u>                 |
| O Arcadismo no Brasil                            |                                                                                                    |                | _                        |
| Política, ética e moralidade (Sócrates, Platão e | vristóteles).                                                                                                    |                |                          |
| As novas relações de trabalho.                   | Politica, ética e moralidade (Sócrates, Platão e Aristóteles). $(\neg)$                                                       |                |                          |
| Estado de natureza, contrato social e estado de  |                                                                                                    |                |                          |
| Conceitos de Karl Marx.                          | Utavio <u>5</u> 17/11/2015 10:46:00                                                                                           |                |                          |
| Conceitos de Emile Durkheim.                     | "Os três Sócrates, Platão e Aristóteles são à base do conhecimento ético da política mundial. São os pais da                  |                |                          |
| Conceitos de Jurgen Habermas.                    | elaboração das teorias políticas. São eles que apontavam soluções, que, na época, eram novidade", diz                         |                |                          |
| Surgimento da Química                            | Vasconcens.<br>O professor explica que eles vão tentar envernar a esfera política concilando com a ética, oposto de Maquiavel |                |                          |
|                                                  | que diz que nem sempre o governante deve ser ético.                                                                           |                |                          |
|                                                  | Roberto Accorsi, professor de filosofia da Oficina, diz que política é dependente de ética e oralidade, e acredita que        |                |                          |
|                                                  | Aristóteles seja mais associado à ética e Platão, à política.                                                                 |                |                          |
|                                                  |                                                                                                    |                |                          |
|                                                  |                                                                                                    |                |                          |
|                                                  |                                                                                                    |                |                          |
|                                                  |                                                                                                    |                |                          |
|                                                  |                                                                                                    |                |                          |
|                                                  |                                                                                                    |                |                          |
|                                                  |                                                                                                    |                |                          |
|                                                  |                                                                                                    |                |                          |
|                                                  |                                                                                                    |                |                          |
|                                                  | Virtudet deveri                                                                                                    |                |                          |
|                                                  | utilidad?                                                                                                    |                |                          |
|                                                  |                                                                                                    |                |                          |
|                                                  | Imagem 1                                                                                                    |                |                          |
|                                                  |                                                                                                    |                |                          |
|                                                  |                                                                                                    |                |                          |
|                                                  |                                                                                                    |                |                          |
|                                                  |                                                                                                    |                | <u> </u>                 |
| X                                                | K C D D Exbir questionários                                                                                                   | 0              | ~                        |
| Otavio                                           |                                                                                                    | ☆ Voltar a tel | a de login               |

Figura 18 - Painel do Aluno (Exibir Questionário)

Após o click duplo no tema, já com o acesso ao conteúdo o aluno poderá realizar o questionário de acordo com o tema (disponibilizado pelo professor), ao clicar na opção "Exibir Questionário" automaticamente a aba se mudará para "questionário" nela vão estar todos os questionários disponíveis.

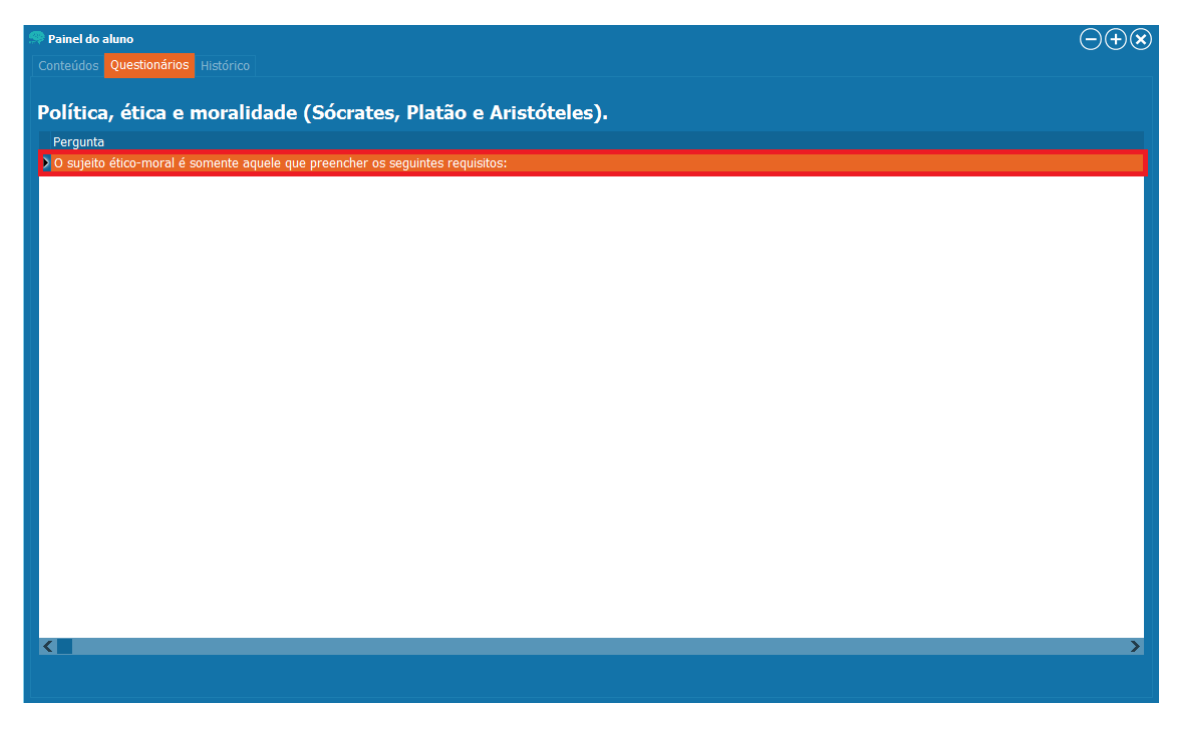

Figura 19 - Painel do Aluno (Questionarios)

Para a realização do questionário o aluno deve dar um click duplo no tema desejado, e assim ter o acesso ao questionário.

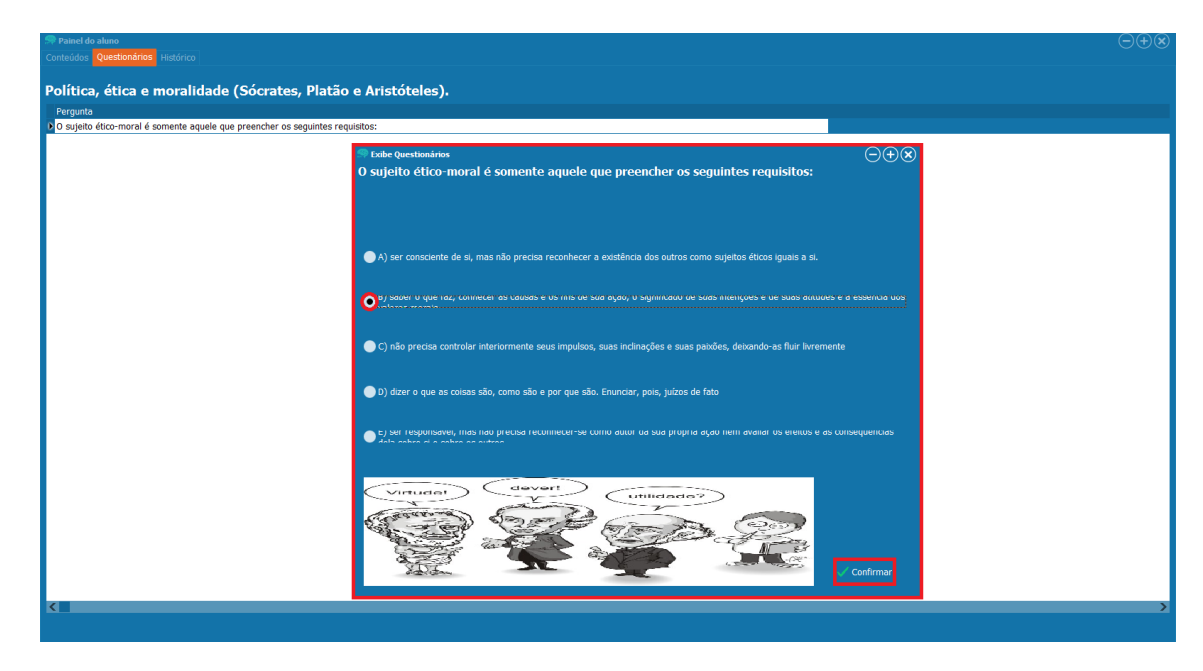

Figura 20 - Painel do Aluno (Responder Questionário)

Ao abrir o questionário, o aluno deve responder corretamente de acordo com o conteúdo absorvido, clicando apenas na opção em que julga estar correta e em seguida confirmar a resposta.

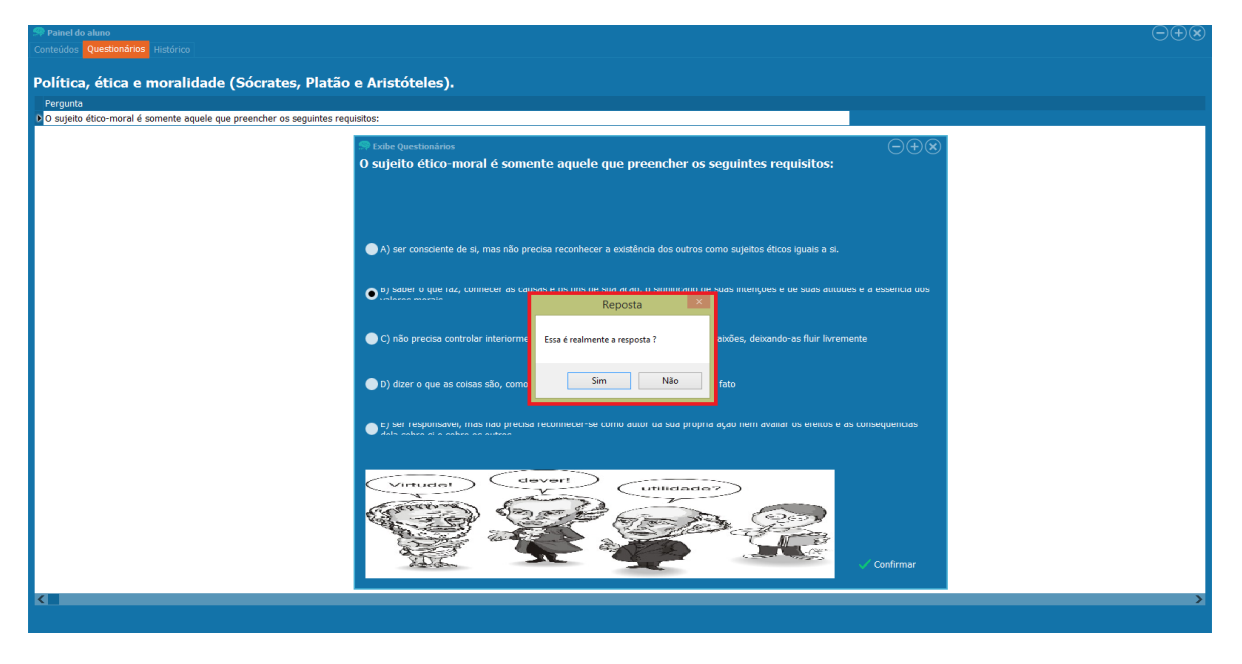

Figura 21 - Painel do Aluno (Confirmação da Resposta)

Ao realizar a confirmação aparecerá uma mensagem de alerta, para o aluno ter a certeza da resposta selecionada por ele, estando ciente do seu julgamento das alternativas ele deve clicar na opção: sim, se haver erros clicar na opção: não e realizar novamente o questionário.

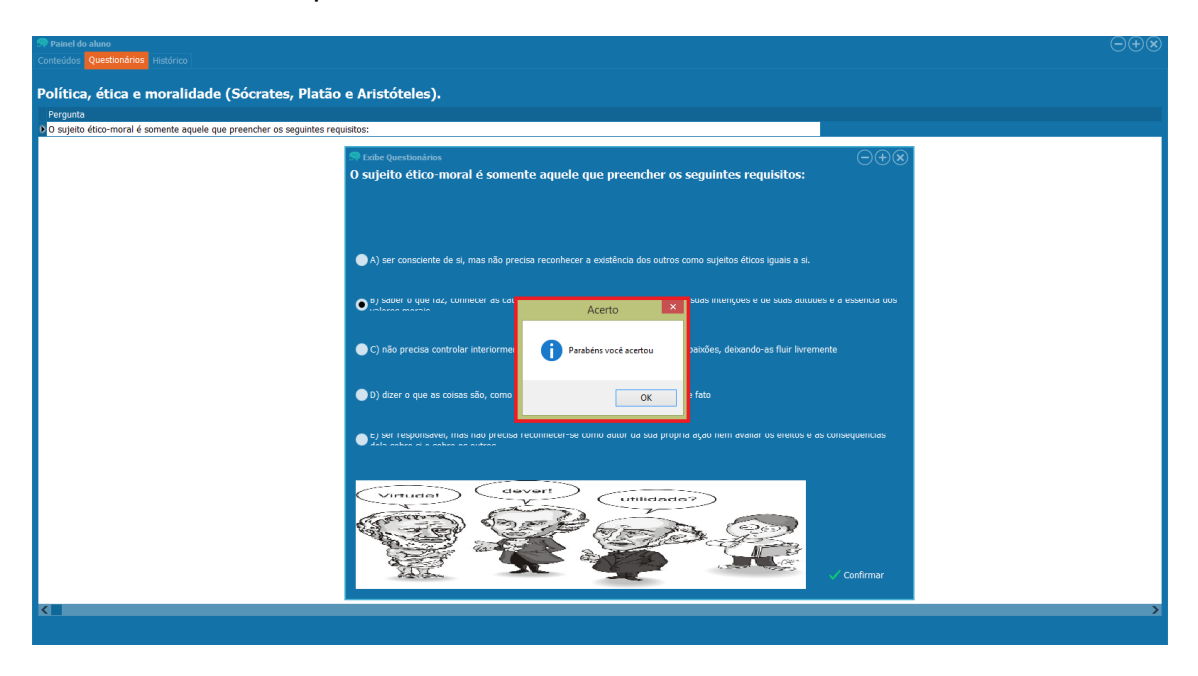

Figura 22 - Painel do Aluno (Resposta Correta)

Após confirmação da alternativa, sendo a opção correta selecionada pelo aluno o software mostrará a mensagem de "Acerto".

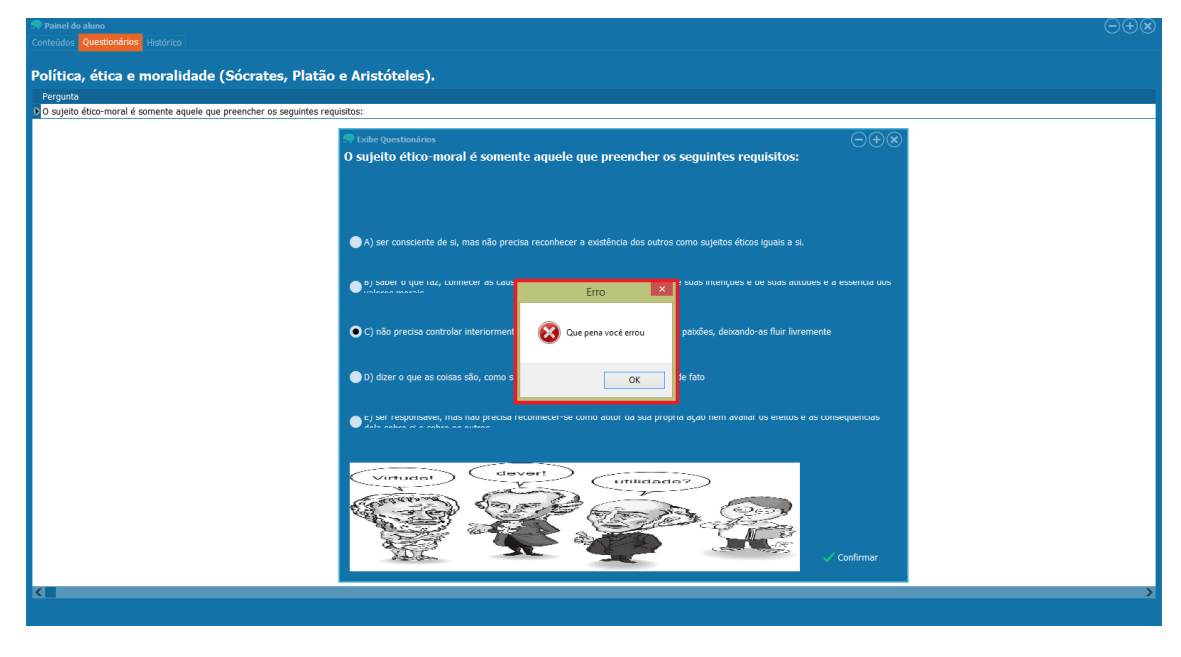

Figura 23 - Painel do Aluno (Resposta Incorreta)

Após confirmação da alternativa, sendo a opção errada selecionada pelo aluno o software mostrará a mensagem de "Erro".

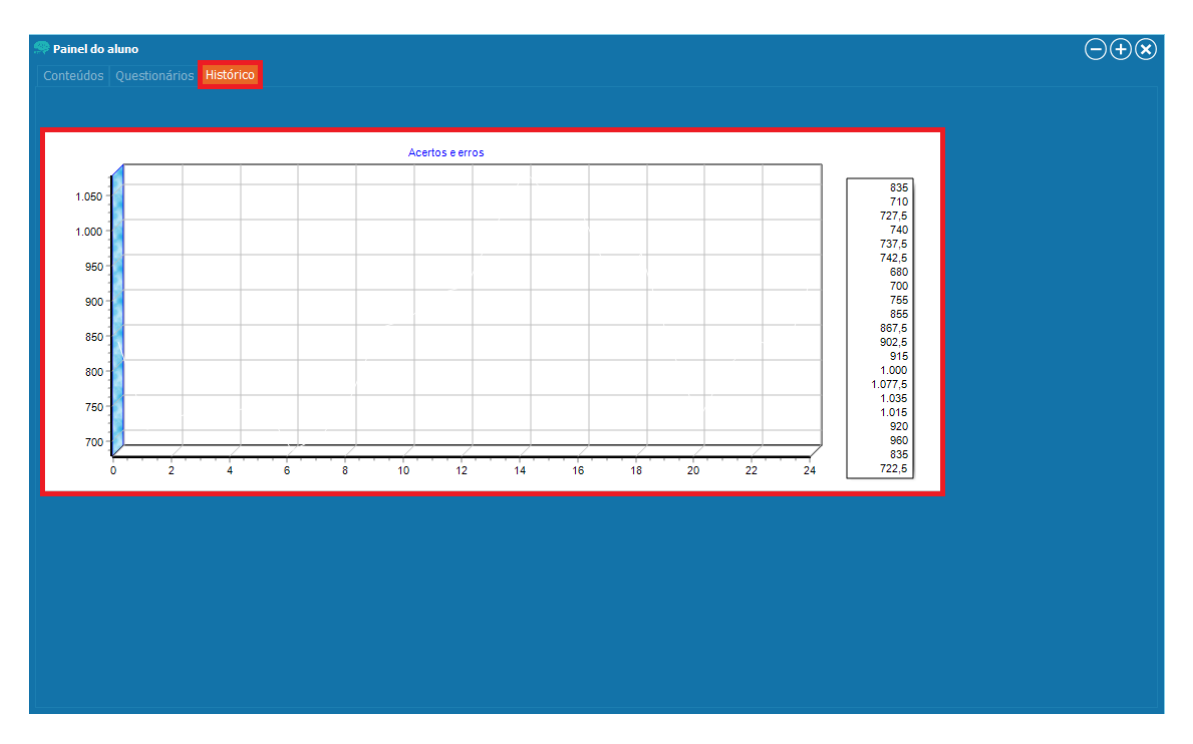

Figura 24 - Painel do Aluno (Histórico de Acertos e Erros)

No histórico mostra o gráfico com numero de erros e acertos que aluno fez.

### Acesso ao PROFESSOR

Na tela do professor serão disponibilizadas na aba Conteúdo todas as matérias inseridas, com suas respectivas informações como: hora, data, professor e se aquele conteúdo está disponível ou não. Também terá a opção de "busca" pelo conteúdo que pode ser realizada através do titulo e pela matéria.

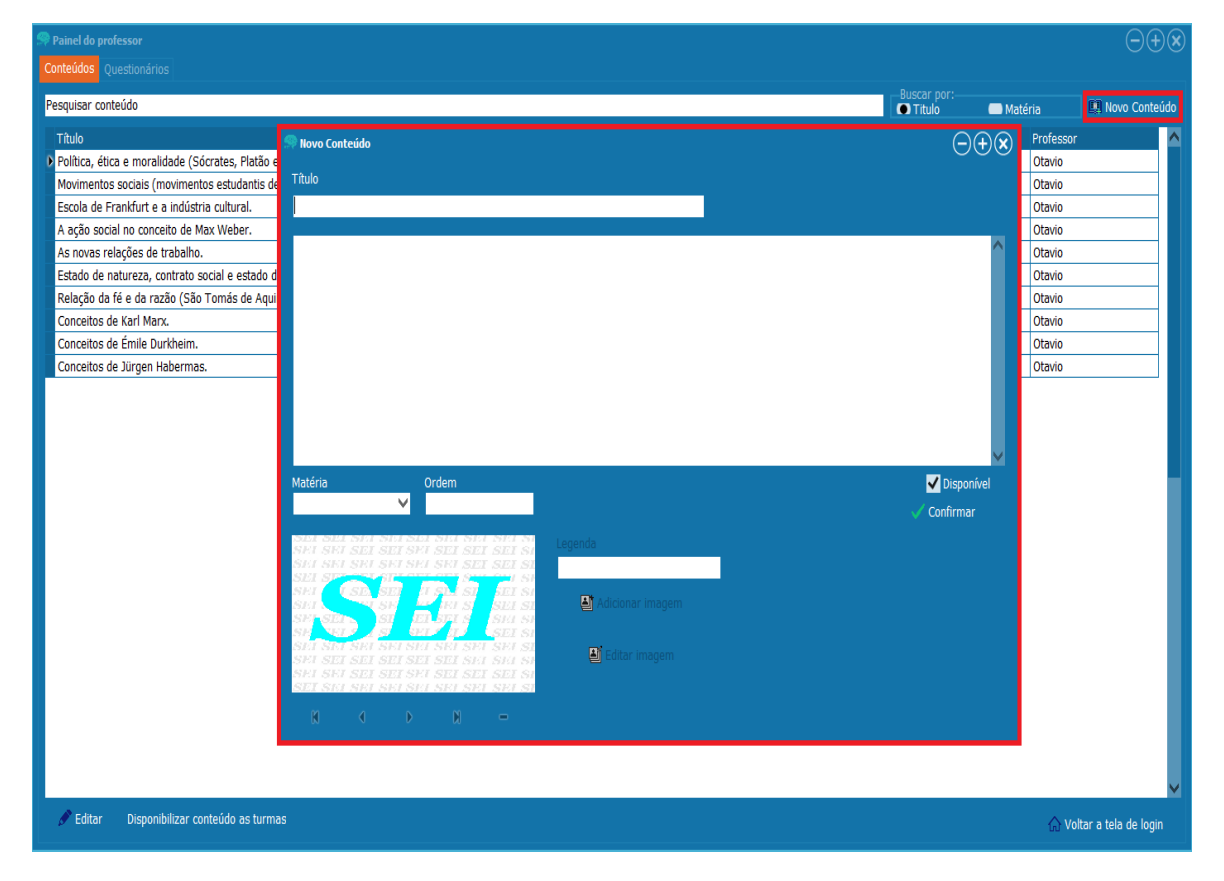

Figura 25 - Painel do Professor (Novo Conteúdo)

Na opção "Novo Conteúdo" o professor terá acesso a tela de inserir o conteúdo, após os campos serem preenchidos pelo professor ele deve CONFIRMAR e tornar a matéria criada DISPONÍVEL.

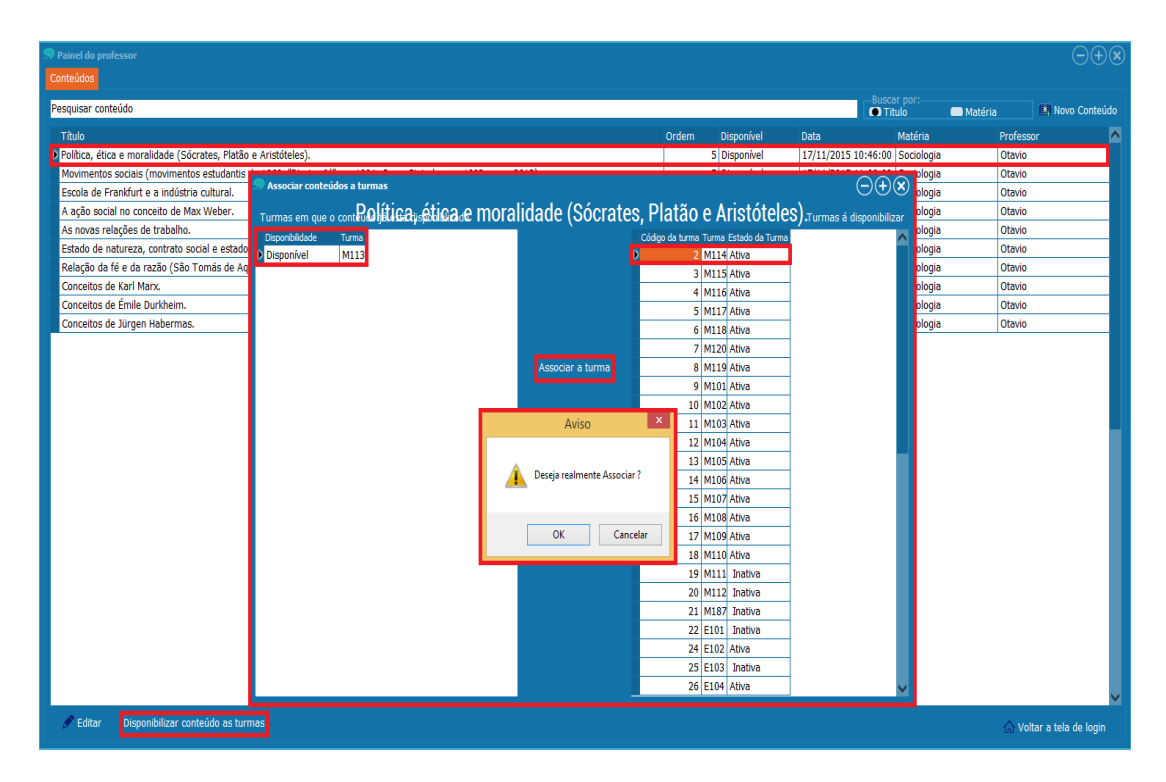

Figura 26 - Painel do Professor (Disponibilizar conteúdo ás Turmas)

Para disponibilizar o conteúdo para os alunos o professor deve selecionar o conteúdo desejado e clicar na opção "DISPONIBILIZAR CONTEÚDO AS TURMAS" dessa forma terá acesso a uma nova tela onde será disponibilizado o conteúdo da seguinte forma: o professor deve selecionar a turma em que ele deseja disponibilizar o conteúdo e em seguida clicar no botão "Associar a turma" após ser confirmada a turma selecionada irá para o outro quadro branco onde nele vai conter as turmas que estão com esse conteúdo disponível.

| R Painel do professor                                                                  |                                                                                                    |                   |         | $\ominus$ $\otimes$ |
|----------------------------------------------------------------------------------------|----------------------------------------------------------------------------------------------------|-------------------|---------|---------------------|
| Conceluos Questionanos                                                                 |                                                                                                    |                   |         |                     |
| Pesquisar conteúdo                                                                     |                                                                                                    | Titulo            | Matéria | III Novo Conteúdo   |
| Título                                                                                 | Ordem Disponível Data Matéria                                                                                                    |                   |         | Profes 🔨            |
| Política, ética e moralidade (Sócrates, Platão e Aristóteles).                         | 5 Disponível 17/11/2015 10:46:00 Sociologia                                                                                                    | 1                 |         | Otavio              |
| Movimentos sociais (movimentos estudantis de 1968, "Diretas Já" em 1984, Caras Pintada | 5 Ruus Question fain                                                                                                    |                   |         | Otavio              |
| Escola de Frankfurt e a indústria cultural.                                            | New York Automatio                                                                                                    | 000               |         | Otavio              |
| A ação social no conceito de Max Weber.                                                | Política, ética e moralidade (SócratætavRtatão e Aristóteles).                                                                                                    | Sociologia        |         | Otavio              |
| As novas relações de trabalho.                                                         | Pergunta                                                                                                    |                   |         | Otavio              |
| Estado de natureza, contrato social e estado de sociedade para Hobbes, Locke e Roussea | O sujeito ético-moral é somente aquele que preencher os sequintes requisitos:                                                                                                    |                   |         | Otavio              |
| Relação da fé e da razão (São Tomás de Aquino).                                        |                                                                                                    |                   |         | Otavio              |
| Conceitos de Karl Marx.                                                                |                                                                                                    |                   |         | Otavio              |
| Conceitos de Émile Durkheim.                                                           |                                                                                                    |                   |         | Otavio              |
| Conceitos de Jürgen Habermas.                                                          | Alternativa A                                                                                                    |                   |         | Otavio              |
| Conceitos de Karl Marx.                                                                | ser consciente de si, mas não precisa reconhecer a existência dos outros como sujeitos éticos iguais a si.                                                                                                    |                   |         | Otavio              |
|                                                                                        | Aternativa 8<br>sober o que faz, conhecer as cousas e os fins de sua ação, o significado de suas intenções e de suas atitudes e a esse<br>morais<br>Aternativa C<br>não precisa controlar interiormente seus impuísos, suas inclinações e suas pabões, debando-as fluir livremente<br>Aternativa D<br>dizer o que as coisas são, como são e por que são. Enunciar, pois, juízos de fato<br>Aternativa E<br>es responsável; mas não precisa reconhecer-se como autor da sua própria ação nem avaliar os efeitos e as consequ<br>a é subre os outros | ência dos valores |         |                     |
| Felter Dependbilizer control to as turnes                                              | Responda<br>B V Addconner/Imagem<br>Comentário<br>Sdorates, Platão e Aristóteles,                                                                                                    | V Confirmar       |         | ~                   |

Figura 27 - Painel do Professor (Adicionar Questionário)

Para a criação do questionário, o professor deve selecionar o conteúdo e após clicar em "adicionar questionário" (em baixo da tela), em seguida o professor deve preencher os campos corretamente, e fazer a confirmação.

| Painel do professor                                                                                                    |                                                                                                    |                               |           | $\ominus$ $\otimes$ |
|----------------------------------------------------------------------------------------------------|----------------------------------------------------------------------------------------------------|-------------------------------|-----------|---------------------|
| Pesquisar conteúdo                                                                                                    |                                                                                                    | Buscar por:                   | Matória   | Novo Conteúdo       |
| The second second secon | Orders Dimorful Date                                                                                                    | Makéda                        | Materia   | Dufue A             |
| Política, ática o moralidado (Cócrator, Platão o Aristátoloc)                                                                                                    | 5 Disponivel 17/11/2015 10:46:00                                                                                                    | Materia<br>Sociología         |           | Otaxia              |
| Politica, etica e moralidade (Sociates, Fidado e Anacores).<br>Movimentos sociais (movimentos estudantis de 1069, "Diretas 16" em 1094, Caras Pintadas I                                                                                                    | 5 Disponiver 17/11/2015 10/10/00                                                                                                    | Sociologia                    | -         | Otavio              |
| Forela de Frankfurt e a indúctria cultural                                                                                                    |                                                                                                    |                               | )         | Otavio              |
| A acão social no conceito de Max Weber                                                                                                    |                                                                                                    |                               |           | Otavio              |
| As novas relações de trabalho                                                                                                    | Política, etica e moralidade (Socratæsjundatao e Aristoteles).                                                                                                    | Sociologia                    |           | Otavio              |
| Estado de natureza, contrato social e estado de sociedade nara Hobbes. Locke e Rousseau                                                                                                    | Pergunta                                                                                                    |                               |           | Otavio              |
| Relação da fé e da razão (São Tomás de Aguino).                                                                                                    | O sujeito ético-moral é somente aquele que preencher os seguintes requisitos:                                                                                                    |                               |           | Otavio              |
| Conceitos de Karl Marx.                                                                                                    |                                                                                                    |                               |           | Otavio              |
| Conceitos de Émile Durkheim.                                                                                                    |                                                                                                    |                               |           | Otavio              |
| Conceitos de Jürgen Habermas.                                                                                                    | Alternativa A                                                                                                    |                               |           | Otavio              |
| Conceitos de Karl Marx.                                                                                                    | cor consciente de ciumas pão presida recombecer a existência dos eutros como culpitos áticos invais a si                                                                                                    |                               |           | Otavio              |
|                                                                                                    | Attentativa 0         Co daduo sistalo Correctos         ado de suas intenções e de suas atitu<br>morais           Attentativa 0         Os dados estão realmente corretos?         e suas pativões, deixando-as fluir livre           Attentativa 0         Sim         Não           Attentativa 0         Sim         Não           Attentativa 0         Sim         Não | ides e a essência dos valores |           |                     |
| ۲.                                                                                                    | Alternative E<br>per response, man filo preciso reconhecer-se como autor do sua própria ação nem availar os efeitos er<br>Responto<br>B Adicionarizmagem<br>Comentário<br>Siderates, Platão e Artistóteles.                                                                                                    | as consequências dela sobre   |           | ~                   |
| 🖋 Editar Disponibilizar conteúdo as turmas 👔 Adicionar questionário                                                                                                    |                                                                                                    |                               | <br>∩ Vol | tar a tela de login |

Figura 28 - Painel do Professor (Os dados do Questionário estão realmente corretos)

Ao fazer a confirmação do questionário, aparecerá uma mensagem de alerta para confirmar os dados.

| Painel do professor<br>Contrividos - Augestionários                                                                                                    |                                                                                                    |                                                       |                                                                                            |                               |           | $\ominus$ $\otimes$                                                |
|----------------------------------------------------------------------------------------------------|----------------------------------------------------------------------------------------------------|-------------------------------------------------------|--------------------------------------------------------------------------------------------|-------------------------------|-----------|--------------------------------------------------------------------|
| Pesquisar conteúdo                                                                                                    |                                                                                                    |                                                       |                                                                                            | Buscar por:                   | - Matéria | Novo Conteúdo                                                      |
| Titulo<br>D Politica, ética e moralidade (Sócrates, Platão e Aristóteles).                                                                                                    | c                                                                                                    | Ordem Disponível<br>5 Disponível                      | Data Mat<br>17/11/2015 10:46:00 Soc                                                        | téria<br>ciologia             |           | Profes 🔨<br>Otavio                                                 |
| Movimentos sociais (movimentos estudentis de 1968, "Diretas Ja" em 1984, Caras Pintadas<br>Escola de Frankfurt e a nidistria cultural.<br>A ação social no conceito de Max Weber.<br>As novas relações de trabalho.<br>Estado de naturaza, contrato social e estado de sociedade para Hobbes, Locke e Rousseau.<br>Relação da fé e da razão (São Tomás de Aquino).<br>Concettos de tar Manx. | Rovo Questionário<br>Política, ética e moralidade (Sócri<br>Pergunta<br>O sujeto ético-moral é somente aquele que preenche | a <b>Otta virb</b> atão e<br>er os seguintes requisit | Aristóteles).                                                                              | ⊖⊕(<br>Sociologia             | ×         | Otavio<br>Otavio<br>Otavio<br>Otavio<br>Otavio<br>Otavio<br>Otavio |
| Conceitos de Émile Durkheim.<br>Conceitos de Jürgen Habermas.<br>Conceitos de Karl Manc.                                                                                                    | Alternativa A<br>ser consciente de si, mas não precisa reconhecer a e:                                                     | xistência dos outros co                               | no sujeitos éticos iguais a si.                                                            |                               |           | Otavio<br>Otavio<br>Otavio                                         |
|                                                                                                    | Aviso                                                                                                    | seja realmente salvar?                                | <ul> <li>ntenções e de suas atitudes e</li> <li>s, deixando-as fluir livremente</li> </ul> | e a essência dos valores<br>e |           |                                                                    |
|                                                                                                    | Si dizer o que as coisas são, como são e por que são. El                                                                   | im Não<br>nunciar, pois, juízos de                    | fato                                                                                       |                               |           |                                                                    |
|                                                                                                    | ser responsável, mas não precisa reconhecer-se com<br>si e sobre os outros<br>Resposta<br>B dicionartmage                  | o autor da sua própria                                | ação nem avaliar os efeitos e as co                                                        | onsequências dela sobre       |           |                                                                    |
| ۲                                                                                                    | Comentário<br>Sócrates, Platão e Aristóteles.                                                                              |                                                       | ČŢ,                                                                                        | Confirmar                     |           | *                                                                  |
| Contai Disponibilizar conteduo as tormas E Adicionar questionario                                                                                                    |                                                                                                    |                                                       |                                                                                            |                               | G v₀      | ltar a tela de login                                               |

Figura 29 - Painel do Professor (Salvar Questionários)

Após ter afirmado os dados do questionário, aparecerá outra mensagem de alerta onde avisa que os dados dos questionários não poderão ser alterados e se o professor realmente deseja finalizar salvando o questionário.

| Rainel do professor                                                                      |                         |                              |              |                     |                           |                |                       |           |                    |
|------------------------------------------------------------------------------------------|-------------------------|------------------------------|--------------|---------------------|---------------------------|----------------|-----------------------|-----------|--------------------|
| Conteúdos Questionários                                                                  |                         |                              |              |                     |                           |                |                       |           |                    |
| Pesquisar conteúdo                                                                       |                         |                              |              |                     |                           |                | Buscar por:<br>Titulo | 🔲 Matéria | 🛤 Novo Conteúdo    |
| Título                                                                                   |                         |                              | Ordem        | Disponível          | Data                      | Matéria        |                       |           | Profes 🗖           |
| Política, ética e moralidade (Sócrates, Platão e Aristóteles).                           |                         |                              |              | 5 Disponível        | 17/11/2015 10:46          | :00 Sociologi  | a                     |           | Otavio             |
| Movimentos sociais (movimentos estudantis de 1968, "Diretas Já" em 1984, Caras Pintadas  | O Harris Ourselfandate  |                              |              |                     |                           |                | 000                   | 2         | Otavio             |
| Escola de Frankfurt e a indústria cultural.                                              | The novo Questionario   |                              |              |                     |                           |                |                       |           | Otavio             |
| A ação social no conceito de Max Weber.                                                  | Política, ética         | e moralidade (Só             | ratetav      | Nhatão e Ar         | istóteles).               |                | Sociologia            |           | Otavio             |
| As novas relações de trabalho.                                                           | Porqueta                |                              |              |                     |                           |                |                       |           | Otavio             |
| Estado de natureza, contrato social e estado de sociedade para Hobbes, Locke e Rousseau. | O sujeito ético-moral é | é somente aquele que preen   | her os segu  | intes requisitos:   |                           |                |                       |           | Otavio             |
| Relação da fé e da razão (São Tomás de Aquino).                                          | o sujeto cico morare    | e somenie aquele que preen   | ner os segu  | inces requisitos.   |                           |                |                       |           | Otavio             |
| Conceitos de Karl Marx.                                                                  |                         |                              |              |                     |                           |                |                       |           | Otavio             |
| Conceitos de Émile Durkheim.                                                             |                         |                              |              |                     |                           |                |                       |           | Otavio             |
| Conceitos de Jürgen Habermas.                                                            | Alternativa A           |                              |              |                     |                           |                |                       |           | Otavio             |
| Conceitos de Karl Marx.                                                                  | ser consciente de si, n | nas não precisa reconhecer a | existência ( | los outros como s   | ujeitos éticos iguais a   | si.            |                       |           | Otavio             |
|                                                                                          |                         |                              |              |                     |                           |                |                       |           |                    |
|                                                                                          | Alternativa B           | Conteúdo criado              | ×            |                     |                           |                |                       |           |                    |
|                                                                                          | saber o que faz,        |                              |              | ficado de suas      | intenções e de suas al    | titudes e a es | sência dos valores    |           |                    |
|                                                                                          | morais                  | Caratacóde aciada acora      |              |                     |                           |                |                       |           |                    |
|                                                                                          | Alternativa C           |                              | ucesso       |                     |                           |                |                       |           |                    |
|                                                                                          | não precisa cont        |                              |              | s e suas paixõ      | es, deixando-as fluir liv | remente        |                       |           |                    |
|                                                                                          |                         |                              | OK           | 1 · · ·             |                           |                |                       |           |                    |
|                                                                                          |                         |                              | U.K.         |                     |                           |                |                       |           |                    |
|                                                                                          | Alternativa D           | ño, como cão o por que cão   | Foundar, o   | oio, iuízoo do fate |                           |                |                       |           |                    |
|                                                                                          | uizer o que as coisas s | sao, como sao e por que sao  | Enunciar, p  | ois, juizos de rati |                           |                |                       |           |                    |
|                                                                                          | Alternativa E           |                              |              |                     |                           |                |                       |           |                    |
|                                                                                          | ser responsável, mas i  | não precisa reconhecer-se co | mo autor da  | sua própria acã     | nem avaliar os efeito:    | s e as conseo  | uências dela sobre    |           |                    |
|                                                                                          | si e sobre os outros    |                              |              |                     |                           |                |                       |           |                    |
|                                                                                          | Resposta                |                              |              |                     |                           |                |                       |           |                    |
|                                                                                          | в                       | 🗸 🔛 Adicionarīma             | gem          |                     | (Maner) (and Ca           | ikrade?        |                       |           |                    |
|                                                                                          | Comontário              |                              |              |                     | Com Engl                  | 50             |                       |           |                    |
|                                                                                          | Eógratos Blatão o Ario  | tétolos                      |              |                     | 1.38 22 63                | A 92           |                       |           |                    |
|                                                                                          | Sociates, Platao e Aris | coteles.                     |              |                     |                           | The second     | 1                     |           |                    |
|                                                                                          |                         |                              |              |                     | 1 T T                     |                | 10.0                  |           | ~                  |
|                                                                                          |                         |                              |              |                     | 260                       |                | Confirmar             |           | >                  |
| 🖋 Editar Disponibilizar conteúdo as turmas 🔋 Editar Disponibilizar conteúdo as turmas    |                         |                              |              |                     |                           |                |                       | 🔓 Volt    | ar a tela de login |

Figura 30 - Painel do Professor (Questionário Salvo com Sucesso)

Ao salvar o questionário criado pelo professor aparecerá uma mensagem de confirmação, mostrando que o conteúdo inserido foi criado.

| Painel do profe | essor<br>estionários                                           |           |            |  |  | e | )+×    |  |
|-----------------|----------------------------------------------------------------|-----------|------------|--|--|---|--------|--|
| Pesquisar quest | Pesquisar questionário                                         |           |            |  |  |   |        |  |
| Data            | Título do conteúdo                                             | Professor | Matéria    |  |  |   | ~      |  |
| 24/11/2015      | Conceitos de Karl Marx.                                        | Otavio    | Sociologia |  |  |   |        |  |
| 24/11/2015      | Política, ética e moralidade (Sócrates, Platão e Aristóteles). | Otavio    | Sociologia |  |  |   |        |  |
|                 |                                                                |           |            |  |  |   |        |  |
|                 |                                                                |           |            |  |  |   |        |  |
|                 |                                                                |           |            |  |  |   |        |  |
|                 |                                                                |           |            |  |  |   |        |  |
|                 |                                                                |           |            |  |  |   |        |  |
|                 |                                                                |           |            |  |  |   |        |  |
|                 |                                                                |           |            |  |  |   |        |  |
|                 |                                                                |           |            |  |  |   |        |  |
|                 |                                                                |           |            |  |  |   |        |  |
|                 |                                                                |           |            |  |  |   |        |  |
|                 |                                                                |           |            |  |  |   |        |  |
|                 |                                                                |           |            |  |  |   |        |  |
|                 |                                                                |           |            |  |  |   |        |  |
|                 |                                                                |           |            |  |  |   |        |  |
|                 |                                                                |           |            |  |  |   |        |  |
|                 |                                                                |           |            |  |  |   |        |  |
|                 |                                                                |           |            |  |  |   |        |  |
|                 |                                                                |           |            |  |  |   |        |  |
|                 |                                                                |           |            |  |  |   |        |  |
|                 |                                                                |           |            |  |  |   |        |  |
|                 |                                                                |           |            |  |  |   |        |  |
|                 |                                                                |           |            |  |  |   |        |  |
|                 |                                                                |           |            |  |  |   |        |  |
|                 |                                                                |           |            |  |  |   |        |  |
|                 |                                                                |           |            |  |  |   |        |  |
|                 |                                                                |           |            |  |  |   | $\sim$ |  |
| <               |                                                                |           |            |  |  |   |        |  |
|                 |                                                                |           |            |  |  |   |        |  |
|                 |                                                                |           |            |  |  |   |        |  |

Figura 31 - Painel do Professor (Questionários já Inseridos)

Na aba "Questionário" o professor terá acesso aos questionários criados, contendo informações como: Data, Nome do professor e a Matéria. Essa tela também disponibiliza a opção "Buscar por" onde a dois botões que faz a busca do questionário, facilitando assim o meio de busca para o professor fazendo com que não ocorra perda de tempo com as buscas.

### 2.7. CONTRATO DE LICENÇA DE SOFTWARE

#### SEI

É um software que pode ser usado por qualquer instituição por tempo indeterminado.

# POR FAVOR, LEIA ATENTAMENTE O CONTRATO DE LICENÇA ABAIXO ANTES DE CONTINUAR O PROCESSO DE INSTALAÇÃO.

### CONTRATO DE LICENÇA DE USUÁRIO FINAL

O seguinte contrato relativo ao gerenciador de arquivos SEI – doravante referido como "Software"- é feito entre o SEI e a ETEC - doravante referida como "licenciante"- e quem estiver instalado, acessando ou utilizando este software em qualquer outra maneira- doravante referido como "usuário".

- Os autores e proprietários do software são: Marcelo Martins, Otavio Felipe Ferreira de Oliveira, Ruan Natan Guerra Pato, Thais Cristina Tolentino Francisco e Vinicius Martins Carvalho. O licenciante e, portanto o fornecedor da licença e proprietário dos direitos de uso mundiais exclusivos, incluindo o direito de reprodução, distribuição e tornar o software disponível para o publico sob qualquer forma é a SEI Tupã-Brasil.
- O Software é distribuído e o usuário deverá comprar a licença para poder utiliza-lo.
  - a. Ninguém poderá distribuir partes em separado do formato de distribuição, com a exceção dos componentes da SEI, sem permissão por escrito.
  - b. O software não poderá ser distribuída dentro de qualquer pacote de softwares sem permissão. O software deve permanecer no arquivo de instalação original e não modificado para download, sem qualquer barreira e condições para o usuário, tais como cobrança de taxas para o download ou fazer o download condicional em que o usuário dá seus dados de contato.
  - c. O arquivo de instalação não modificado da SEI deve ser fornecido puro e desvinculado. Qualquer vínculo é proibido. Em particular, o uso de qualquer instalação ou download de software que estiver fornecendo qualquer tipo de pacotes de download proibido a menos que concedido pela SEI, e por escrito.
  - d. Geradores de chaves, chaves, Hacks/cracks, não podem ser incluídos, referidos ou direcionados a ele pelo distribuidor da versão de avaliação.
  - e. Em caso de violação das condições precedentes do subsídio prescreverá imediatamente e automaticamente.

- A versão de testes não registrada do SEI, poderá ser distribuída, com as exceções em seguida especificadas, desde que o pacote de distribuição não seja modificado.
  - a. Nenhuma pessoa ou companhia poderá cobrar uma taxa pela distribuição do SEI sem a autorização expressa do detentor dos direitos autorais.
  - b. O Software da SEI não poderá ser incluída ou distribuída com qualquer outro pacote sem a autorização expressa do detentor dos direitos autorais.
  - c. Hacks/crack, registros ou gerador de registros não podem ser incluídos na mesma distribuição.
- 4. O software é distribuído de forma "com apresentado". Não há nenhuma garantia de qualquer tipo implícito ou explícito. O usuário o utiliza por sua conta e risco. Nem o autor, nem o licenciante, nem os agentes do licenciante podem ser responsabilizados por perda de dados, danos, lucros cessantes ou qualquer outro tipo de prejuízo advindo do uso correto ou incorreto deste software.
- 5. Há apenas um tipo de licença emitida para este software:

Licença de uso para um único computador.

Em um ambiente de rede (servidor/cliente), o usuário deverá comprar uma cópia da licença para cada cliente em separado (estação de trabalho) na qual o software estiver instalado, for utilizado ou acessado. Uma cópia distinta da licença para cada cliente (estação de trabalho) é necessária a despeito dos clientes (estações de trabalho) utilizarem o simultânea ou alternadamente. Se, por exemplo, o usuário quiser ter 9 clientes (estações de trabalho) diferentes com acesso ao SEI, deverá comprar 9 cópias da licença. Um usuário que houver comprado uma licença possui direito não exclusivo de utilizar o software na quantidade de computadores conforme definido pelos termos de licenciamento acima, de acordo com a quantidade de licenças compradas, para quaisquer propósitos legais.

- 6. Não há taxas adicionais de licença, além do custo da licença, associadas com a criação de distribuição de arquivos, volumes, arquivos de auto extração ou volumes de auto extração SEI. Proprietários de uma licença podem utilizar suas copias do software para criar arquivos e arquivos de auto extração e distribuir tais arquivos de forma gratuita sem quaisquer royalties adicionais.
- O software licenciado não pode ser alugado ou consignado, mas pode ser permanentemente transferido, em sua totalidade, se o recebedor concorda com os termos desta licença.
- 8. Você não poderá usar copiar, emular, clonar, alugar, consignar, vender, modificar, descompilar, separar, realizar qualquer tipo de engenharia reversa o transferidor o software licenciado, ou qualquer parte do software licenciado, exceto quando permitido por este contrato. Qualquer uso não autorizado resultara no encerramento imediato e automático desta licença, e poderá resultar em processos civis ou criminais.
  - a. Nem o código binário do SEI, código-fonte do SEI podem ser usados ou serem alvo de engenharia reversa a fim de recriar o algoritmo de compressão do SEI, cujos direitos são reservados, sem permissão por escrito.
  - b. O software pode utilizar componentes desenvolvidos e/ou cujos direitos autorais remetem a terceiros.
- 9. Este contrato de licença de uso foi criado única e exclusivamente sob a lei do Brasil. Caso você seja um revendedor, o fóro do escritório registrado da SEI em Tupã/Brasil terá exclusiva jurisdição sobre toda e qualquer disputar que sobrevier em relação ao Contrato de Licença de uso e sua validade.

10. A instalação e utilização do software implicam na aceitação destes termos e condições da licença. Se você não concorda com os termos desta licença, devera remover todos os arquivos do software dos seus dispositivos de armazenamento e encerrar a utilização do software.

# REFERÊNCIAS

Kawata, Fabricio Hissao (2014) Novidades do Delphi XE7 http://www.devmedia.com.br/novidades-do-delphi-xe7/31702 Acesso em: 10 de ago. 2015.

Microsoft, SQL Server Management Studio.

https://msdn.microsoft.com/pt-br/library/hh213248(v=sql.120).aspx Acesso em: 10 de ago. 2015.

Wikipedia, Diagrama de fluxo de dados

https://pt.wikipedia.org/wiki/Diagramadefluxodedados Acesso em: 10 de ago. 2015.

Rodrigues, Joel (2014) Modelo Entidade Relacionamento (MER) e Diagrama Entidade-Relacionamento (DER).

http://www.devmedia.com.br/modelo-entidade-relacionamento-mer-e-diagramaentidade-relacionamento-der/14332 Acesso em 10 de ago. 2015.

Wikipédia, Dicionário de dados

https://pt.wikipedia.org/wiki/Dicion%C3%A1rio\_de\_dados Acesso em: 10 de ago. 2015.

Silva, Everton (2015) Publicações do Blog.

http://infututorial.blogspot.com.br/ Acesso em: 05 de ago. 2015

Publicações do Site http://www.devmedia.com.br/busca/?txtsearch=delphi

Acesso em: 05 de ago. 2015

Área de Gestão Pedagógica - Geped/Gse/Cetec, (2015).

MANUAL PARA A ELABORAÇÃO DO TRABALHO DE CONCLUSÃO DE CURSO DAS ESCOLAS TÉCNICAS DO CENTRO PAULA SOUZA Acesso em: 09 de Fev. 2015

Soriano, Elaine e Pupim, Eliana (2011).

DIRETRIZES PARA O DESENVOLVIMENTO DE TRABALHOS ACADÊMICOS E CIENTÍFICOS DA ETEC PROFESSOR MASSUIYKI KAWANO Acesso em: 17 de Maio 2015